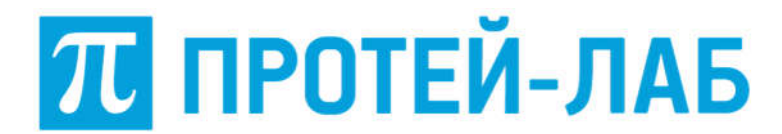

Общество с ограниченной ответственностью «ПРОТЕЙ-ЛАБ»

# СИСТЕМА УНИФИЦИРОВАННЫХ КОММУНИКАЦИЙ PROTEI.UC

# РУКОВОДСТВО ПОЛЬЗОВАТЕЛЯ

Листов 61

Санкт-Петербург 2022

| Изм. | Лист | № докум. | Подпись | Дата |
|------|------|----------|---------|------|

Литера \_\_\_\_

Инв. № подл. Подпись и дата Взам. инв. № Инв. № дубл. Подпись и дата

#### Аннотация

Настоящий документ «Система унифицированных коммуникаций Protei.UC. Руководство пользователя» разработан на программное обеспечение «Система унифицированных коммуникаций Protei.UC» производства Общества с ограниченной ответственностью «ПРОТЕЙ-ЛАБ» (далее — ООО «ПРОТЕЙ-ЛАБ»). Настоящий документ предназначен для подачи в Минцифры России вместе с заявлением о внесении сведений о программном обеспечении в единый реестр российских программ для электронных вычислительных машин и баз данных.

Настоящий документ содержит руководство пользователя Системы унифицированных коммуникаций Protei.UC.

#### Авторские права

Без предварительного письменного разрешения, полученного от ООО «ПРОТЕЙ-ЛАБ», этот документ и любые выдержки из него, с изменениями и переводом на другие языки, не могут быть воспроизведены или использованы.

| Изм. | Лист | № докум. | Подпись | Дата |
|------|------|----------|---------|------|

# СОДЕРЖАНИЕ

| 1 | Термины и сокращения                      | 6  |
|---|-------------------------------------------|----|
| 2 | Общие сведения                            | 7  |
|   | 2.1 Назначение документа                  | 7  |
|   | 2.2 Техническая поддержка                 | 8  |
|   | 2.2.1 Производитель                       | 8  |
|   | 2.2.2 Служба технической поддержки        | 8  |
| 3 | Описание системы                          | 9  |
|   | 3.1 Назначение Системы                    | 9  |
|   | 3.2 Функциональные возможности            | 9  |
|   | 3.3 Требования к оборудованию и ПО        | 10 |
|   | 3.3.1 Linux, Windows, MacOS               | 10 |
|   | 3.3.2 Android, Ios                        | 11 |
|   | 3.4 Уровень подготовки пользователя       | 11 |
| 4 | Установка и запуск                        | 12 |
|   | 4.1 Десктопная версия                     | 12 |
|   | 4.2 Мобильная версия                      | 12 |
|   | 4.2.1 Android                             | 12 |
|   | 4.2.2 iOS                                 | 12 |
| 5 | Подготовка к работе                       | 14 |
|   | 5.1 Регистрация                           | 14 |
|   | 5.2 Настройка разрешений для оборудования | 14 |
|   | 5.2.1 Десктопная версия                   | 14 |
|   | 5.2.2 Мобильная версия                    | 15 |
| 6 | Описание интерфейса                       | 17 |
|   | 6.1 Панель навигации                      | 19 |
|   | 6.2 Список чатов и контактов              | 19 |
|   | 6.2.1 Чаты                                | 19 |
|   | 6.2.2 Контакты                            | 21 |

| Изм. | Лист | № докум. | Подпись | Дата |
|------|------|----------|---------|------|

|   |     | СИС   | СТЕМА УНИФИЦИРОВАННЫХ КОММУНИКАЦИЙ PROTEI.UC | 2  |
|---|-----|-------|----------------------------------------------|----|
|   | 6.3 | Рабо  | очая область                                 | 21 |
|   | 6.4 | Пан   | ель с дополнительной информацией             | 21 |
| 7 | Осн | овны  | е операции                                   | 25 |
|   | 7.1 | Кон   | такты                                        | 25 |
|   | ,   | 7.1.1 | Поиск контактов                              | 25 |
|   | ,   | 7.1.2 | Набор номера                                 | 25 |
|   | 7.2 | Чати  | Ы                                            | 26 |
|   | ,   | 7.2.1 | Создание чата                                | 26 |
|   | ,   | 7.2.2 | Отправка сообщения                           | 32 |
|   | ,   | 7.2.3 | Действия над сообщениями                     | 34 |
|   | ,   | 7.2.4 | Перемещение в конец истории сообщений        | 42 |
|   | ,   | 7.2.5 | Поиск по чатам/группам                       | 42 |
|   | ,   | 7.2.6 | Закрепление чата/группы                      | 43 |
|   | ,   | 7.2.7 | Дополнительные операции с чатами/группами    | 43 |
|   | 7.3 | Ауд   | ИОЗВОНКИ                                     | 45 |
|   | ,   | 7.3.1 | Настройка микрофона для аудиозвонка          | 45 |
|   | ,   | 7.3.2 | Создание аудиозвонка                         | 46 |
|   | ,   | 7.3.3 | Операции во время проведения аудиозвонка     | 49 |
|   | 7.4 | Вид   | еозвонки                                     | 53 |
|   | ,   | 7.4.1 | Настройка камеры для видеозвонка             | 53 |
|   | ,   | 7.4.2 | Совершение видеозвонка                       | 53 |
|   | ,   | 7.4.3 | Операции во время проведения видеозвонка     | 55 |
|   | 7.5 | Доп   | олнительные операции                         | 58 |
|   | ,   | 7.5.1 | Переключение светлой/темной темы             | 59 |
|   | ,   | 7.5.2 | Включение/выключение звуков сообщений        | 59 |
|   | ,   | 7.5.3 | Скачивание логов                             | 59 |
|   | ,   | 7.5.4 | Скачивание apk-файла                         | 59 |
|   | 7.6 | Вых   | од из приложения                             | 59 |
| 8 | Обн | овле  | ние и поддержка                              | 60 |

| Изм. | Лист | № докум. | Подпись | Дата |
|------|------|----------|---------|------|

| 8.1 | Дес   | ктопная версия                            | 60 |
|-----|-------|-------------------------------------------|----|
| 8.2 | Mod   | бильная версия                            | 60 |
|     | 8.2.1 | Android                                   | 60 |
|     | 8.2.2 | iOS                                       | 60 |
| 8.3 | Обе   | спечение поддержки при ошибках Приложения | 60 |

| Изм. | Лист | № докум. | Подпись | Дата |
|------|------|----------|---------|------|

# 1 Термины и сокращения

В таблице 1 приведены используемые в настоящем документе термины и сокращения.

Таблица 1 — Используемые термины и сокращения

| Термин       | Описание                                                       |  |  |  |  |  |
|--------------|----------------------------------------------------------------|--|--|--|--|--|
| ВКС          | Видео-конференц-сервер                                         |  |  |  |  |  |
| Десктопная   | Версия Приложения, предполагающая использование через веб-     |  |  |  |  |  |
| версия       | браузер на стационарных компьютерах.                           |  |  |  |  |  |
|              | Также в рамках текущего документа подразумеваются веб-браузеры |  |  |  |  |  |
|              | мобильных устройств                                            |  |  |  |  |  |
| ПО           | Программное обеспечение                                        |  |  |  |  |  |
| Пользователь | Участник Системы, использующий Приложение                      |  |  |  |  |  |
| Приложение   | Программное обеспечение «Система унифицированных               |  |  |  |  |  |
|              | коммуникаций Protei.UC»                                        |  |  |  |  |  |
| Система      | Программное обеспечение «Системы унифицированных               |  |  |  |  |  |
|              | коммуникаций Protei.UC» (клиентская и серверная часть)         |  |  |  |  |  |
| ТфОП         | Телефонная сеть общего пользования                             |  |  |  |  |  |
| RAM          | Random Access Memory, оперативная память                       |  |  |  |  |  |

| Изм. | Лист | № докум. | Подпись | Дата |
|------|------|----------|---------|------|

### 2 Общие сведения

## 2.1 Назначение документа

Настоящее руководство содержит инструкции по установке, запуску и использованию программного обеспечения «Система унифицированных коммуникаций Protei.UC» (далее — Приложение) разработки ООО «ПРОТЕЙ-ЛАБ», а также основные сценарии использования.

Приложение доступно для следующих платформ:

- 1. Linux, Windows, MacOS через веб-браузер.
- 2. Android, iOS через мобильное приложение и веб-браузер.

| Изм. | Лист | № докум. | Подпись | Дата |
|------|------|----------|---------|------|

#### 2.2 Техническая поддержка

Техническая поддержка, а также дополнительное консультирование осуществляются производителем и службой технической поддержки.

#### 2.2.1 Производитель

ООО «ПРОТЕЙ-ЛАБ» 194044, Санкт-Петербург Выборгская набережная д. 47 лит. Д Бизнес–центр «Гренадерский» Телефон: +7 (812) 679-41-27 Сайт: https://lab.protei.ru Email: info@lab.protei.ru

# 2.2.2 Служба технической поддержки

ООО «ПРОТЕЙ-ЛАБ» 194044, Санкт-Петербург Выборгская набережная д. 47 лит. Д Бизнес–центр «Гренадерский» Телефон: +7 (812) 679-41-27 Сайт: https://lab.protei.ru Email: info@lab.protei.ru, uc-support@lab.protei.ru

#### Внимание!

Перед установкой и началом эксплуатации изделия необходимо внимательно ознакомиться с паспортом изделия и эксплуатационной документацией.

Данный документ должен постоянно находиться при изделии.

| Изм. | Лист | № докум. | Подпись | Дата |
|------|------|----------|---------|------|

#### 3 Описание системы

#### 3.1 Назначение Системы

Система предназначена для организации производственной связи как внутри компаний, так и для осуществления деловой переписки с внешними контактами. Для удобства пользователей разработано специальное приложение, объединяющее мессенджер с любыми корпоративными сервисами. Приложение обеспечивает пользователей привычными текстовыми индивидуальными и групповыми чатами с функциями передачи файлов и поиска, индивидуальными и групповыми аудио и видео звонками, видеоконференцсвязью, адресной книгой и дублированием функций офисного телефонного аппарата.

Для выполнения требований безопасности серверное ПО может быть установлено как на собственных серверах компании, так и в облаке (частном или публичном). Безопасность передачи информации по сети Интернет в зависимости от класса обрабатываемых данных обеспечивается стандартным механизмом TLS, либо путем использования защищенной сети VPN.

#### 3.2 Функциональные возможности

Приложение обладает следующей функциональностью:

1. Обмен мгновенными сообщениями между участниками (текст, фото, видео, аудио, файлы).

2. Редактирование собственного отправленного сообщения так, что оно получит статус «Изменено» и будет изменено на стороне получателя в чате, всех получателей в группе.

3. Удаление любого отправленного и принятого сообщения.

4. Отправка и доставка сообщений, если отправитель или получатель в данный момент не подключены к серверу, сообщение должно быть доставлено после восстановления канала связи.

5. Пересылка сообщений:

| Изм. | Лист | № докум. | Подпись | Дата |
|------|------|----------|---------|------|

одного или нескольких сообщений любого типа (визуально объединенных для облегчения восприятия);

– в один или несколько чатов.

6. Отображение статуса присутствия пользователя в сети (дата и время последней активности).

7. Создание индивидуальных аудио и видеозвонков.

8. Совершение аудио и видеозвонков для двух или более участников.

9. Совершение аудио и видеозвонков на ТфОП.

10. Пересылка ранее отправленных или принятых файлов без необходимости повторной загрузки файла отправителем.

11. Вставка и отправка файлов из буфера обмена.

12. Отправка файлов перетаскиванием в чат.

13. Создание группового звонка (путём вызова ранее настроенного списка участников группового чата).

14. Настройка камеры и микрофона во время проведения звонков.

15. Демонстрация экрана во время видеозвонков.

16. Предоставление доступа к корпоративной адресной книге.

#### 3.3 Требования к оборудованию и ПО

#### 3.3.1 Linux, Windows, MacOS

Для работы с Приложением необходимо следующее оборудование и ПО:

1. Клавиатура и манипулятор типа «мышь».

2. Устройства ввода/вывода звука (для совершения аудио и видеозвонков).

3. Видеокамера (для совершения видеозвонков).

4. Наличие одного или нескольких из браузеров:

Microsoft Edge — не ниже версии 79;

– Mozilla Firefox — не ниже версии 54;

Google Chrome — не ниже версии 51;

Safari — не ниже версии 10;

| Изм. | Лист | № докум. | Подпись | Дата |
|------|------|----------|---------|------|

- Орега не ниже версии 38;
- Яндекс.Браузер не ниже версии 22.1.

#### 3.3.2 Android, Ios

Для работы с Приложением необходимо следующее оборудование и ПО:

- 1. RAM не менее 2 ГБ.
- 2. Не менее 40 Мб свободного дискового пространства.
- 3. Android не ниже версии 6.
- 4. iOS не ниже версии 14.

5. При использовании мобильной версии без скачивания приложения — наличие одного или нескольких браузеров:

- Safari (на iOS) не ниже версии 10;
- Google Chrome (для Android) не ниже версии 89;
- Mozilla Firefox (для Android) не ниже версии 86.

#### 3.4 Уровень подготовки пользователя

Пользователи десктопной версии Приложения должны иметь навыки работы с общераспространенным ПО (операционная система, веб-браузер) и оборудованием (веб-камера).

Пользователи мобильной версии Приложения должны иметь навыки работы со смартфоном (установка приложений, использование камеры и микрофона).

| Изм. | Лист | № докум. | Подпись | Дата |
|------|------|----------|---------|------|

### 4 Установка и запуск

## 4.1 Десктопная версия

Установка Приложения не требуется, запуск выполняется через веб-браузер.

Чтобы запустить Приложение, в веб-браузере необходимо перейти по адресу Приложения на сервере.

# 4.2 Мобильная версия

# 4.2.1 Android

Для установки Приложения на Android необходимо выполнить следующие шаги:

1. Открыть веб-браузер на мобильном устройстве.

- 2. В веб-браузере перейти по адресу Приложения на сервере.
- 3. Ввести логин и пароль пользователя.
- 4. На панели навигации нажать на аватар или имя пользователя.
- 5. Выбрать пункт «Скачать .apk».

6. Дождаться окончания загрузки АРК файла. По умолчанию все скачанные файлы сохраняются в папку «Загрузки».

7. Перейти в папку «Загрузки» и нажать на файл unicom.apk. Потребуется разрешение на установку приложений из сторонних источников (не из Play Market). Если разрешение не предоставлено, необходимо перейти в настройки безопасности и предоставить разрешение на установку приложений из сторонних источников.

8. В нижней части экрана смартфона нажать кнопку «Установить».

9. Дождаться окончания установки Приложения и нажать кнопку «Готово».

Чтобы запустить Приложение, необходимо нажать на значок « 🎐 ».

При первом запуске Приложения необходимо указать адрес сервера Приложения:

1. В левом нижнем углу нажать «Ввод адреса».

2. Ввести адрес Приложения (например, client.uc.protei.ru) и нажать «ОК».

3. Ввести логин и пароль пользователя.

# 4.2.2 iOS

Бета-версии приложения доступны через установщик программ TestFligh.

| Изм. | Лист | № докум. | Подпись | Дата |
|------|------|----------|---------|------|

Чтобы запустить Приложение, необходимо нажать на значок Приложения на рабочем столе мобильного устройства « У».

При первом запуске Приложения необходимо указать адрес сервера Приложения:

- 1. В левом нижнем углу нажать «Ввод адреса».
- 2. Ввести адрес Приложения (например, client.uc.protei.ru) и нажать «ОК».
- 3. Ввести логин и пароль пользователя.

| Изм. | Лист | № докум. | Подпись | Дата |
|------|------|----------|---------|------|

#### 5 Подготовка к работе

#### 5.1 Регистрация

Самостоятельная регистрация в Приложении не предусмотрена. Необходимо обратиться к системному администратору для получения логина и пароля для доступа в Приложение.

#### 5.2 Настройка разрешений для оборудования

Для работы в Приложении необходимо предоставить разрешения для оборудования:

1. Использование микрофона.

2. Разрешение необходимо для совершения аудио и видеозвонков.

3. Использование камеры.

4. Разрешение необходимо для совершения видеозвонков.

5. Отправка уведомлений.

6. Разрешение необходимо для получения уведомлений о новых событиях, когда Приложение неактивно.

7. Доступ к контактам из телефонной книги.

8. При предоставлении данного разрешения в Приложении будут доступны личные контакты из телефонной книги пользователя (разрешение используется только в мобильной версии Приложения).

По умолчанию запрос на настройку разрешений запрашивается при первом запуске Приложения. Разрешения для оборудования можно предоставить сразу или позже в настройках веб-браузера (см. п. 5.2.1) или мобильного устройства (см. п. 5.2.2).

#### 5.2.1 Десктопная версия

В веб-версии Приложения настройка разрешений для оборудования выполняется в настройках веб-браузера (Рисунок 1):

1. Яндекс.Браузер (https://yandex.ru/support/browser/personal-data-protection/do-not-follow.html).

2. Google Chrome (https://support.google.com/chrome/answer/2693767).

| Изм. | Лист | № докум. | Подпись | Дата |
|------|------|----------|---------|------|

3. Mozilla Firefox (https://support.mozilla.org/ru/kb/upravlenie-razresheniyami-dlya-kamery-i-mikrofona-).

4. Opera (https://help.opera.com/ru/latest/web-preferences/).

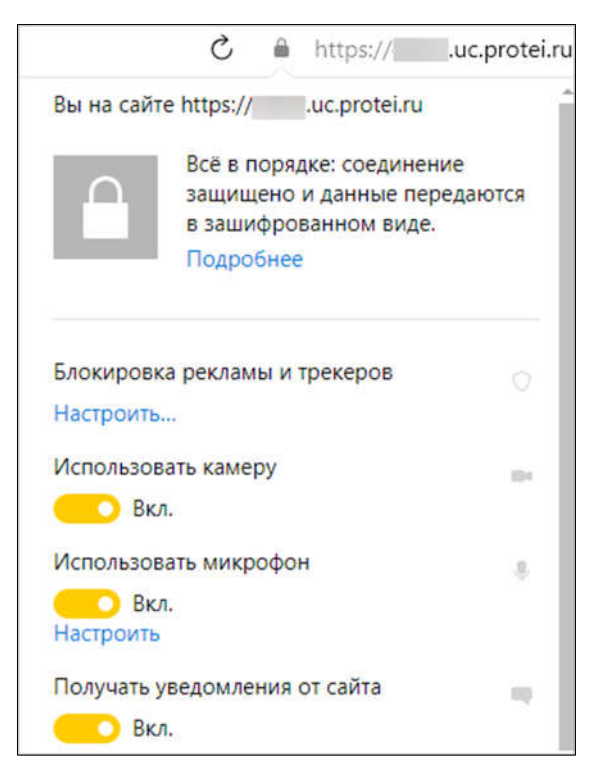

Рисунок 1 — Настройка разрешений для оборудования (на примере Яндекс.Браузера)

### 5.2.2 Мобильная версия

В мобильной версии Приложения настройка разрешений для оборудования выполняется в настройках мобильного устройства (Рисунок 2).

Чтобы разрешить доступ к оборудованию на мобильном устройстве, необходимо выполнить шаги:

- 1. Открыть настройки мобильного устройства.
- 2. В списке приложений выбрать «Unicom».
- 3. Перейти к списку разрешений Приложения.
- 4. Включить опции «Микрофон», «Камера», «Контакты».
- 5. Разрешить отправку уведомлений.

| Изм. | Лист | № докум. | Подпись | Дата |
|------|------|----------|---------|------|

СИСТЕМА УНИФИЦИРОВАННЫХ КОММУНИКАЦИЙ PROTEI.UC

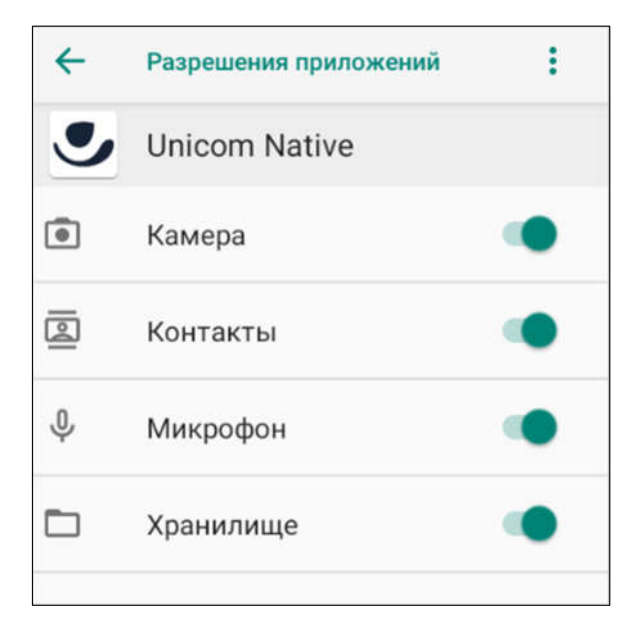

Рисунок 2 — Настройка разрешений для оборудования на мобильном устройстве

| Изм. | Лист | № докум. | Подпись | Дата |
|------|------|----------|---------|------|

### 6 Описание интерфейса

По умолчанию интерфейс веб-версии Приложения имеет вид, представленный на рисунке ниже (Рисунок 3).

| \Xi ПРОТЕЙ Юником 🚺 | Q. Поиск 🕑 🖉                                                               | был(-а) в сети около 1 часа назад   | Информация о чате 🧕 🏾            |
|---------------------|----------------------------------------------------------------------------|-------------------------------------|----------------------------------|
| Ра Чаты             | <ul> <li>Вы: Такая фотка не отправляется пр</li> <li>и 10.08.21</li> </ul> | 1275 OF ADA OF A                    | <b>O</b>                         |
| 🖉 Контакты          | вы: 1                                                                      |                                     | оыя(а) в сети около т часа назад |
|                     | Вы: тут                                                                    |                                     | ООО1<br>Телефон                  |
|                     | 0                                                                          |                                     | 🗘 Уведомления 🌑                  |
|                     |                                                                            | 以信的公告方                              | (гс) Покинуть чат                |
|                     | <b>O</b>                                                                   | В этом чате нет ни одного сообщения |                                  |
|                     |                                                                            |                                     |                                  |
|                     | <b>e</b>                                                                   |                                     |                                  |
|                     | 10                                                                         |                                     |                                  |
|                     |                                                                            | 以及時代の大学会方                           |                                  |
| <b>B</b>            | 8                                                                          | Написать сообщение                  |                                  |

Рисунок 3 — Внешний вид интерфейса Приложения

Интерфейс веб-версии Приложения состоит из следующих элементов:

1. Панель навигации — используется для переключения между чатами и контактами (см. п. 6.1).

2. Список чатов и контактов — область с отображением чатов или контактов в зависимости от выбранной опции на панели навигации (см. п. 6.2).

3. Рабочая область — используется для ведения переписки, организации звонков и прочего (см. п. 6.3).

4. Панель с дополнительной информацией — вспомогательная панель с информацией о чате/группе и действиями над ними (см. п. 6.4).

По умолчанию интерфейс мобильной версии Приложения имеет вид, представленный на рисунке ниже (Рисунок 4).

| Изм. | Лист | № докум. | Подпись | Дата |
|------|------|----------|---------|------|

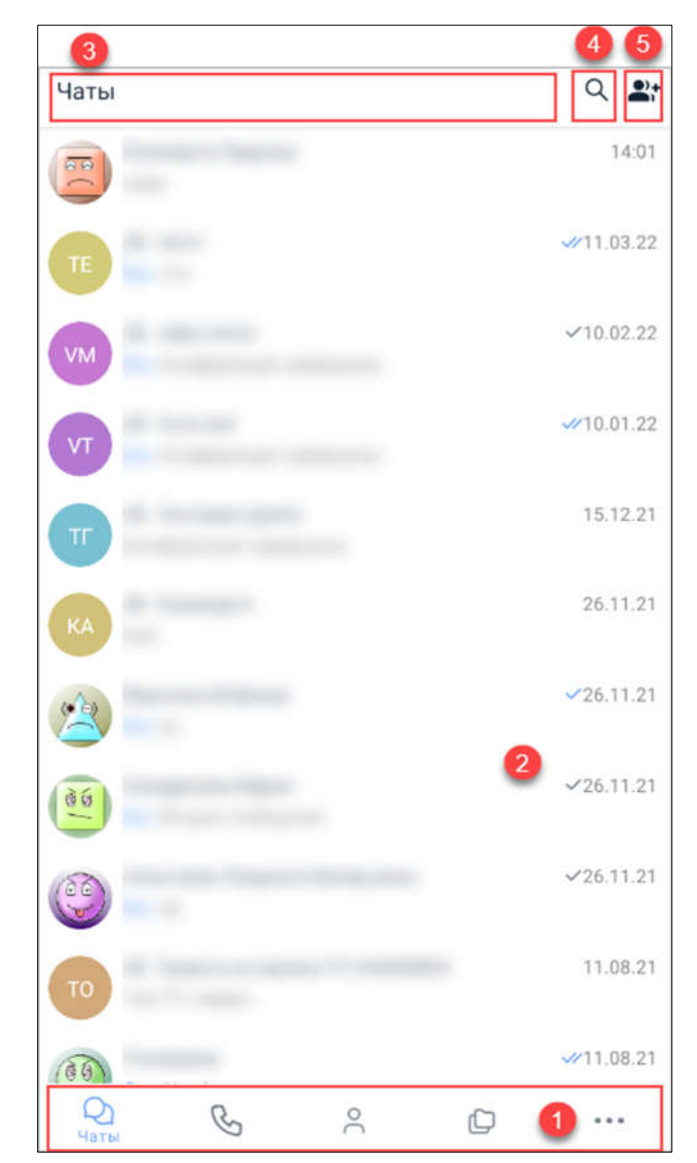

Рисунок 4 — Внешний вид интерфейса мобильной версии Приложения

Интерфейс мобильной версии Приложения состоит из следующих элементов:

1. Панель вкладок — используется для переключения между разделами Приложения:

- Чаты;
- Звонки;
- Контакты;
- Дополнительные действия.
- 2. Рабочая область основная область с отображением чатов или контактов.
- 3. Название активной вкладки.

| Изм. | Лист | № докум. | Подпись | Дата |
|------|------|----------|---------|------|

4. Поиск — используется для поиска контактов или чатов в зависимости от выбранного раздела на панели вкладок.

5. Групповой чат — используется для организации чата с несколькими пользователями.

#### 6.1 Панель навигации

Панель навигации может использоваться в двух режимах — полном (Рисунок 5) и свернутом (Рисунок 6). Для переключения между режимами используется значок в верхнем левом углу панели.

С помощью панели навигации пользователь может переключаться между своими чатами и контактами и переходить в настройки Приложения.

Интерфейс панели навигации состоит из следующих элементов:

1. Режим панели навигации — используется для изменения режима отображения панели навигации.

2. Вкладка «Чаты» — используется для перехода к чатам пользователя.

3. Вкладка «Контакты» — используется для перехода к списку контактов пользователя.

4. Настройки — переход к настройкам приложения.

В панели навигации доступны следующие операции:

1. Переключение между чатами и контактами (см. п. 6.2).

2. Установление настроек для Приложения (см. п. 7.5).

#### 6.2 Список чатов и контактов

#### 6.2.1 Чаты

Для использования чатов необходимо перейти на вкладку «Чаты» в панели навигации (Рисунок 7). На данной вкладке отображаются все чаты пользователя.

На вкладке «Чаты» доступны следующие операции:

1. Поиск по чатам с использованием прокрутки или вручную, используя поле «Поиск» (см. п. 7.2.7).

2. Создание нового чата или группы (см. п. 7.2.1).

| Изм. | Лист | № докум. | Подпись | Дата |
|------|------|----------|---------|------|

# СИСТЕМА УНИФИЦИРОВАННЫХ КОММУНИКАЦИЙ PROTEI.UC

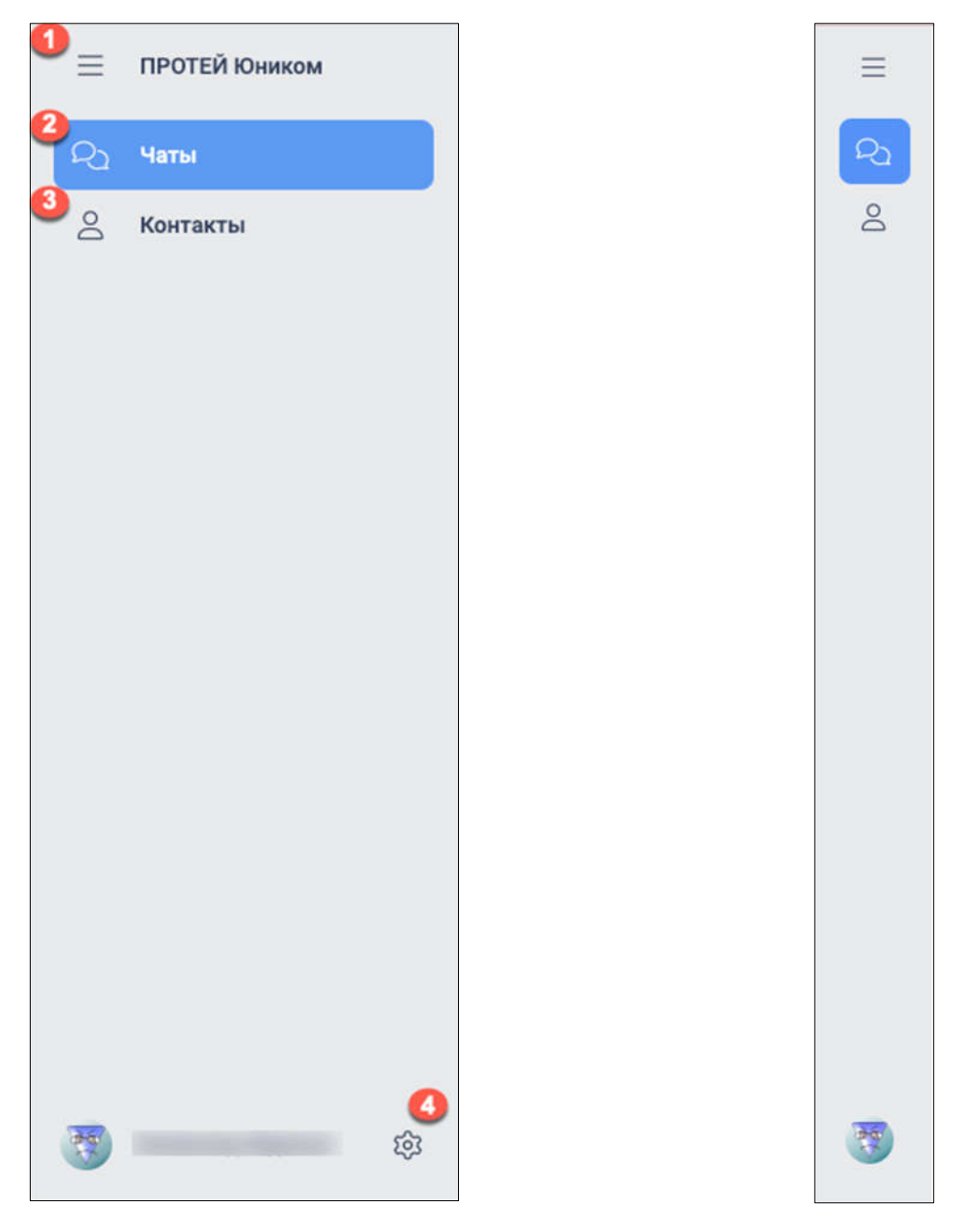

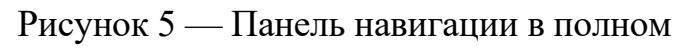

# Рисунок 6 — Панель навигации в

режиме

свернутом режиме

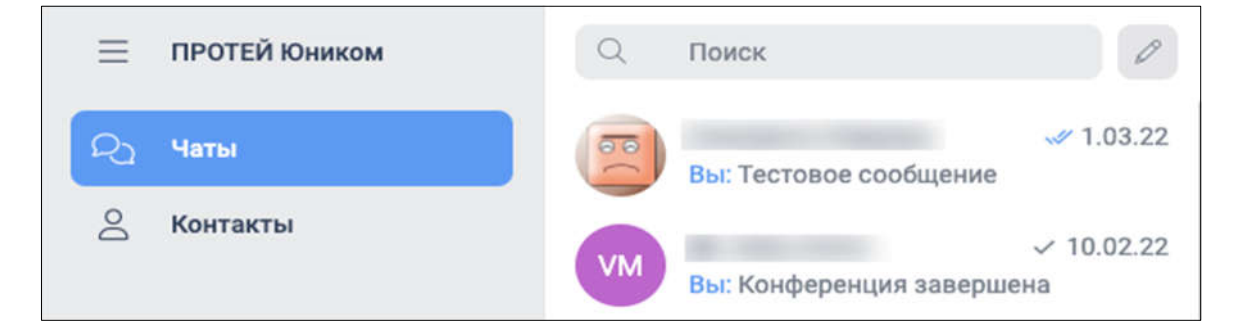

# Рисунок 7 — Чаты

| Изм. | Лист | № докум. | Подпись | Дата |
|------|------|----------|---------|------|

#### 6.2.2 Контакты

Для просмотра контактов необходимо перейти на вкладку «Контакты» в панели навигации (Рисунок 8). На данной вкладке отображаются все контакты пользователя.

| $\equiv$ | ПРОТЕЙ Юником | Q Поиск контактов |           | Ŧ |
|----------|---------------|-------------------|-----------|---|
| R        | Чаты          | A                 |           |   |
| 8        | Контакты      | АК                | $\square$ | S |
|          |               | АЛ                | Ø         | S |

Рисунок 8 — Контакты

На вкладке «Контакты» доступны следующие операции:

1. Поиск контакта с использованием прокрутки или вручную, используя поле «Поиск контактов» (см. п. 7.1.1).

2. Набор номера (см. п. 7.1.2).

3. Для Android доступен поиск локальных контактов из адресной книги устройства.

#### 6.3 Рабочая область

При выборе чата с любым контактом, пользователь переходит в рабочую область чата (Рисунок 9). В рабочей области пользователь может писать сообщения, отправлять изображения и файлы, совершать звонки и просматривать информацию о чате.

В рабочей области доступны следующие операции:

1. Отправка сообщения (см. п. 7.2.2).

2. Создание аудио (см. п. 7.3.2) и видеозвонков (см. п. 7.4.2).

#### 6.4 Панель с дополнительной информацией

Пользователь имеет возможность просматривать дополнительную информацию о чате/группе (см. п. 7.2.7). Для перехода в окно «Информация» необходимо нажать на

| Изм. | Лист | № докум. | Подпись | Дата |
|------|------|----------|---------|------|

значок в верхнем правом углу экрана. После нажатия откроется выпадающее меню с быстрыми действиями (Рисунок 10 и Рисунок 11).

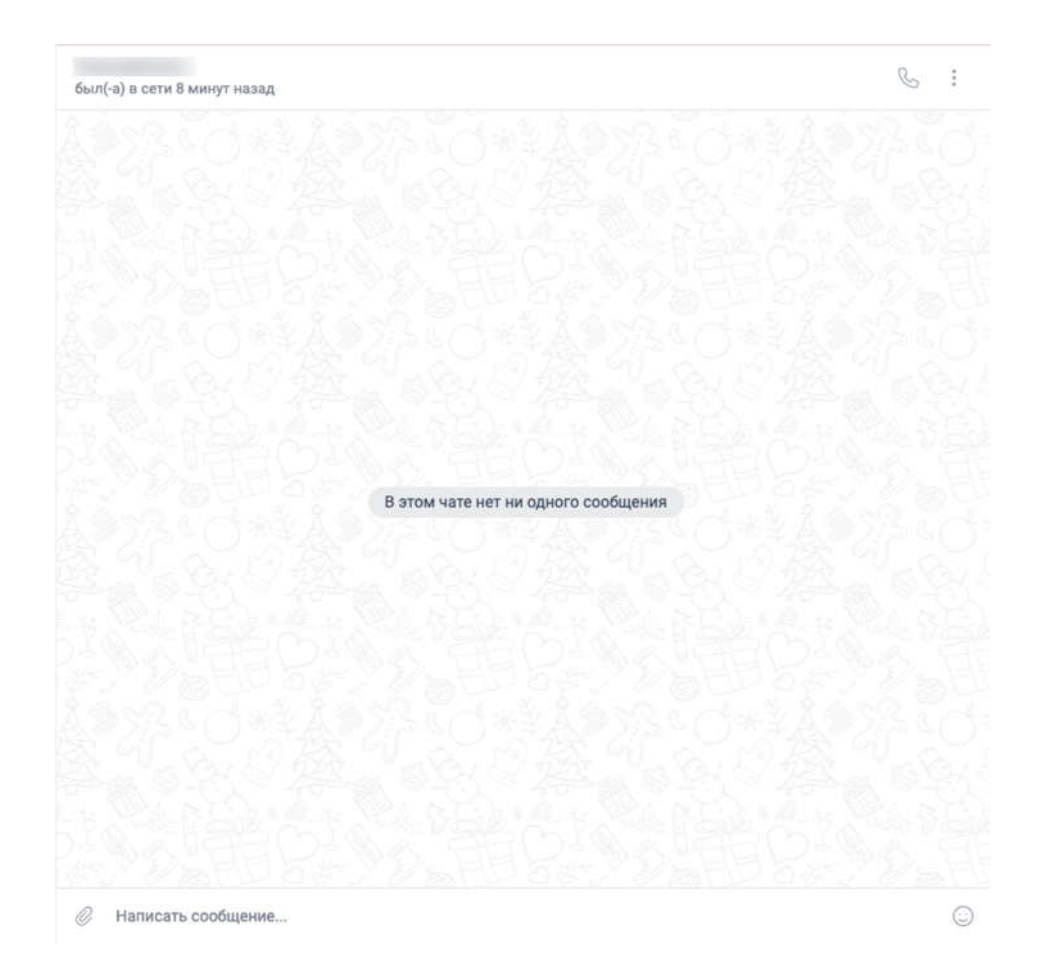

Рисунок 9 — Рабочая область

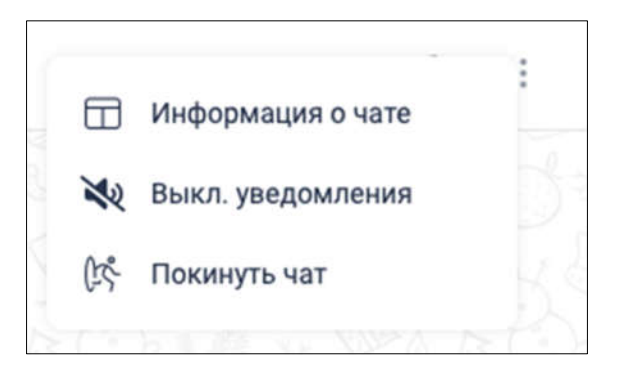

Рисунок 10 — Меню с быстрыми действиями в веб-версии Приложения

| Изм. | Лист | № докум. | Подпись | Дата |
|------|------|----------|---------|------|

СИСТЕМА УНИФИЦИРОВАННЫХ КОММУНИКАЦИЙ PROTEI.UC

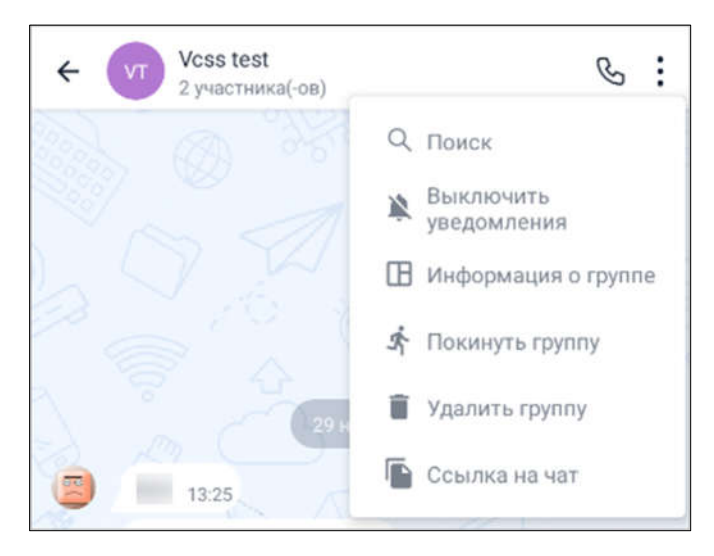

Рисунок 11 — Меню с быстрыми действиями в мобильной версии Приложения

В мобильной версии Приложении доступна генерация ссылки на чат/группу (см. п. 7.2.7).

При выборе вкладки «Информация о чате» или «Информация о группе» пользователю откроется окно с информацией о чате/группе. В веб-версии Приложения окно с информацией о группе также можно открыть, нажав на имя собеседника в верхней части рабочей области.

Панель «Информация о чате» включает в себя следующие элементы (Рисунок 12):

- 1. Имя, аватар и статус активности пользователя.
- 2. Телефон пользователя.
- 3. Настройка уведомлений в чате (см. п. 7.2.7).
- 4. Выход из чата (см. п. 7.2.7).

Панель «Информация о группе» включает в себя следующие элементы (Рисунок 13):

- 1. Название и аватар группы.
- 2. Настройка уведомлений в группе.
- 3. Выход из группы.
- 4. Удаление группы.

Информация о группе в мобильной версии Приложения включает в себя список участников группы.

| Изм. | Лист | № докум. | Подпись | Дата |
|------|------|----------|---------|------|

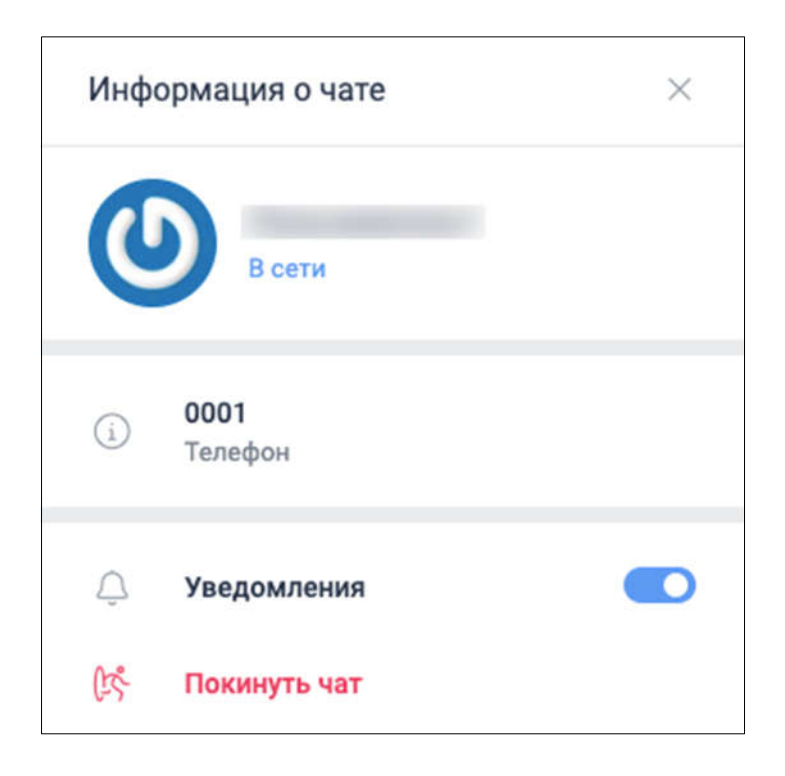

# Рисунок 12 — Информация о чате

| Информация о группе           | ×    |
|-------------------------------|------|
| VCss test<br>2 участника(-ов) |      |
| 💭 Уведомления                 |      |
| 🕅 Покинуть группу             |      |
| 📋 Удалить группу              |      |
| 2 участника(-ов)              | 2+ Q |
| Всети                         |      |
| Всети                         |      |

Рисунок 13 — Информация о группе в веб-версии Приложения

| Изм. | Лист | № докум. | Подпись | Дата |
|------|------|----------|---------|------|

### 7 Основные операции

В данном разделе приведены основные операции по работе с Приложением. Шаги и инструкции относятся ко всем версиям Приложения.

### 7.1 Контакты

#### 7.1.1 Поиск контактов

Для выполнения поиска контактов необходимо выполнить следующие шаги:

- 1. На панели навигации выбрать «Контакты».
- 2. В поле поиска начать вводить имя пользователя (Рисунок 14).

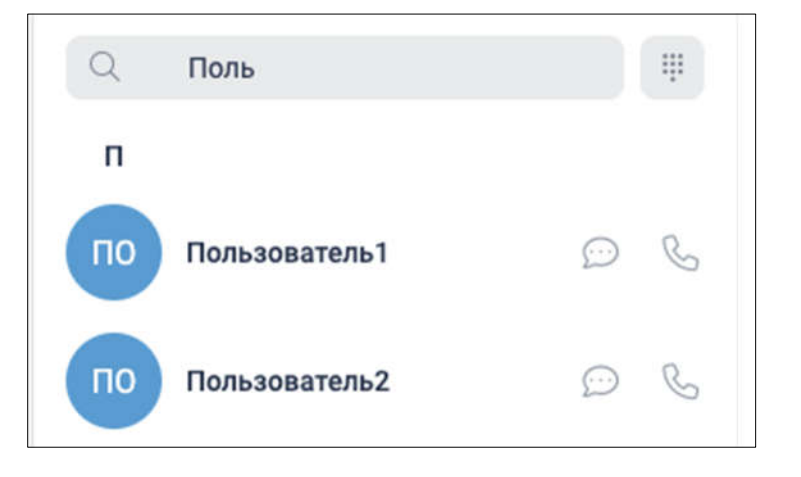

Рисунок 14 — Поиск контактов

Также выполнить поиск контактов можно вручную с помощью прокрутки справа от списка контактов.

### 7.1.2 Набор номера

Для связи с пользователем, которого нет в списке контактов, можно позвонить на ТфОП.

**Примечание:** данная функциональность доступна только в веб-версии Приложения.

Чтобы позвонить на номер телефона, необходимо выполнить следующие шаги:

1. На панели навигации выбрать «Контакты».

2. Справа от поля «Поиск контактов» нажать на значок [...]. Появится окно набора номера (Рисунок 15).

| Изм. | Лист | № докум. | Подпись | Дата |
|------|------|----------|---------|------|

# СИСТЕМА УНИФИЦИРОВАННЫХ КОММУНИКАЦИЙ PROTEI.UC

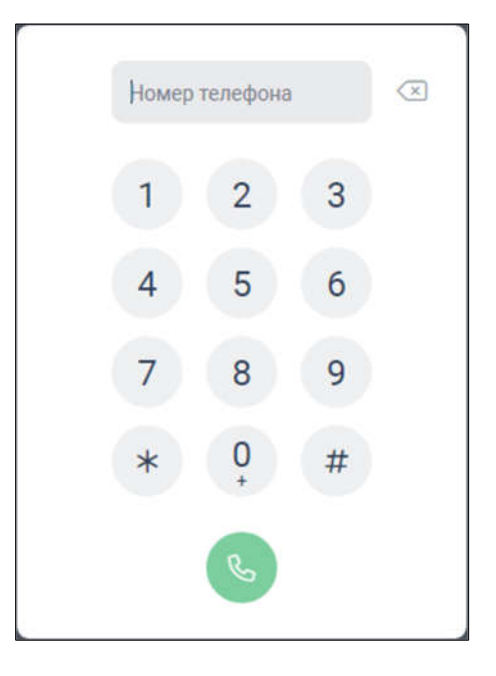

Рисунок 15 — Окно набора номера телефона

- 3. Ввести номер телефона и нажать
- 7.2 Чаты

# 7.2.1 Создание чата

1. Создание персонального чата.

# Веб-версия.

Чтобы создать персональный чат в веб-версии, необходимо выполнить шаги:

- на панели навигации выбрать «Чаты»;
- нажать на иконку 🗌
- в открывшемся списке контактов нажать на имя пользователя из списка. Будет создан новый чат с выбранным собеседником (Рисунок 16).

# Мобильная версия.

Чтобы создать персональный чат в мобильной версии, необходимо выполнить шаги:

– перейти на вкладку «Чаты» (Рисунок 17);

| Изм. | Лист | № докум. | Подпись | Дата |
|------|------|----------|---------|------|

| Q   | Поиск                            | ı                                              | был(ч) в сети около 1 чася назад    |    |
|-----|----------------------------------|------------------------------------------------|-------------------------------------|----|
|     | Вы: Тестовое сообщение           | ≠ 1.03.22                                      |                                     | ð  |
| VM  | о<br>Вы: Конференция завершена   | / 10.02.22                                     |                                     |    |
| VT  | а<br>Вы: Конференция завершена   | r 10.01.22                                     |                                     |    |
| π   | Конференция завершена            | 15,12.21                                       |                                     | 2  |
| KA  | .a<br>test                       | 26.11.21                                       |                                     |    |
| 1   | вы: ку                           | ₽ 26.11.21                                     | В этом чате нет ни одного сообщения |    |
| àú  | ~<br>Вы: Первое сообщение        | / 26.11.21                                     | 후, 영영 후, 영영 후, 영영 후, 영              |    |
| 0   | вы: Ау                           | / 26.11.21                                     | 전 전품이 가 품이 전품이다.                    |    |
| ТО  | Тип ТС: камаз Номер: 11111       | 11.08.21<br>Водител                            | 사가 이러 사가 이렇 수가 이러 높기?               | Ċ. |
| (9) | вы: Изображение                  | 10.08.21                                       |                                     |    |
| ۲   | ы<br>Вы: Такая фотка не отправля | <ul> <li>10.08.21</li> <li>нется пр</li> </ul> |                                     | H  |
| -   | -                                | 10.08.21                                       | Написать сообщение                  | 0  |

Рисунок 16 — Новый чат

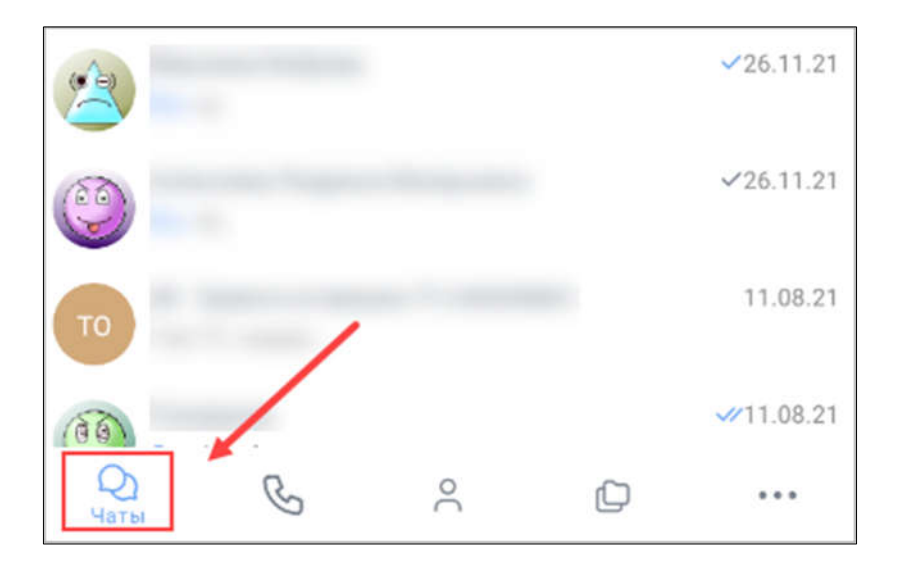

Рисунок 17 — Чаты

в открывшемся списке контактов нажать на имя пользователя, с которым требуется начать чат. Откроется рабочая область для ведения чата с собеседником.
 Если пользователя нет в списке чатов, то необходимо перейти на вкладку «Контакты» и нажать 
 справа от имени пользователя, с которым нужно начать новый чат (Рисунок 18).

| Изм. | Лист | № докум. | Подпись | Дата |
|------|------|----------|---------|------|

28

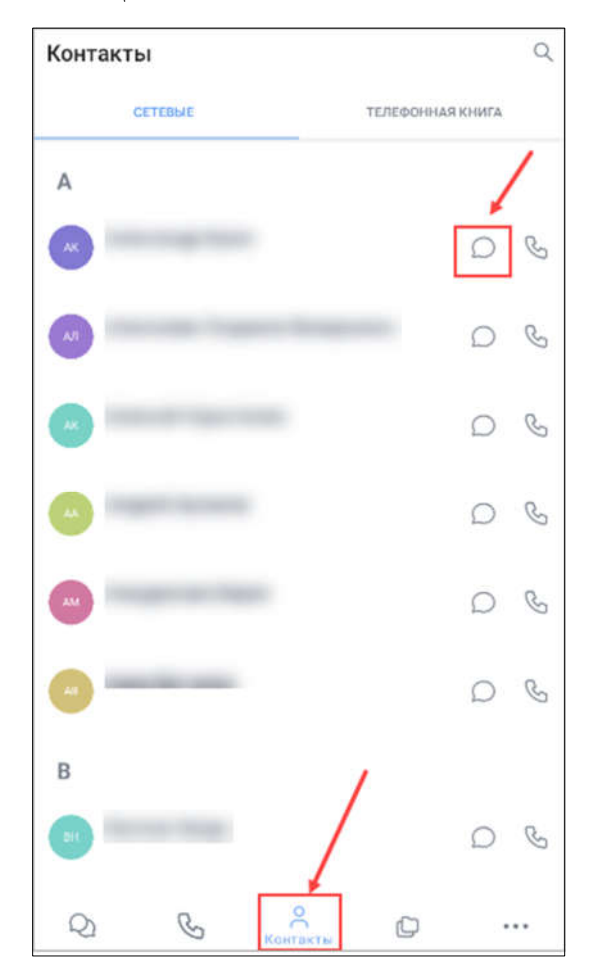

Рисунок 18 — Новый чат

После выбора контакта будет выполнен переход в рабочую область с выбранным собеседником.

2. Создание группового чата (группы)

# Веб-версия.

Чтобы создать групповой чат (группу) в веб-версии Приложения, необходимо выполнить шаги:

- на панели навигации выбрать «Чаты»;

– нажать на иконку 💻

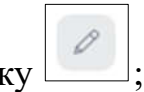

– нажать кнопку «Создать группу». Появится окно добавления участников группы (Рисунок 19);

| Изм. | Лист | № докум. | Подпись | Дата |
|------|------|----------|---------|------|

– нажать на необходимые контакты из списка (Рисунок 20). Имена выбранных участников отобразятся в верхней области списка;

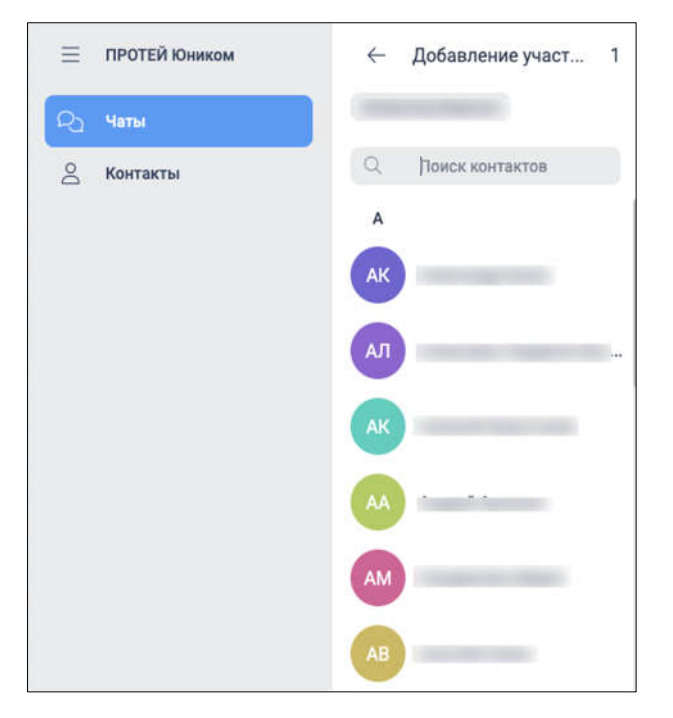

Рисунок 19 — Добавление участников

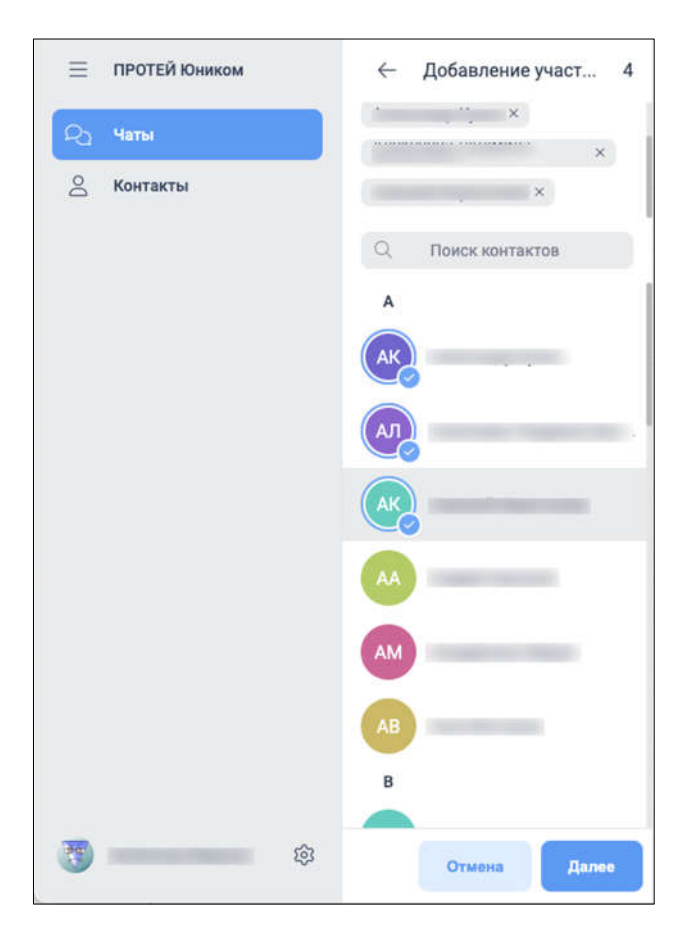

Рисунок 20 — Добавленные участники

| Изм. | Лист | № докум. | Подпись | Дата |
|------|------|----------|---------|------|

- нажать кнопку «Далее». Откроется форма «Название группы»;
- ввести в поле «Введите название группы» название создаваемой группы;
- нажать кнопку «Создать группу». Группа появится в списке чатов.

#### Мобильная версия.

Чтобы создать групповой чат (группу) в мобильной версии Приложения, необходимо выполнить шаги:

- перейти на вкладку «Чаты»;

– нажать на иконку 🗈 в правом верхнем углу. Откроется окно добавления участников группы (Рисунок 21).

| ÷    | Добавление участников                                                                                                    |
|------|----------------------------------------------------------------------------------------------------|
|      |                                                                                                    |
| Поис | ж контактов                                                                                                    |
| AK   | and the second second sec                                                                                                    |
| АЛ   | And a second second second second second second second second second second second second second second second                                                                                                    |
| AK   | A REAL PROPERTY AND A REAL PROPERTY AND A REAL |
| AA   | Construction of Construction                                                                                                    |
| AM   | and the second second                                                                                                    |
| AB   | and the second second sec                                                                                                    |
| BH   | And a second second sec |
| ВЖ   | discourse interests                                                                                                    |
| го   |                                                                                                    |
|      | Отмена Далее                                                                                                    |

Рисунок 21 — Добавление участников

– нажать на необходимые контакты из списка. Имена выбранных участников отобразятся в верхней области списка;

- нажать кнопку «Далее». Откроется экран «Название группы» (Рисунок 22);

| Изм. | Лист | № докум. | Подпись | Дата |
|------|------|----------|---------|------|

# СИСТЕМА УНИФИЦИРОВАННЫХ КОММУНИКАЦИЙ PROTEI.UC

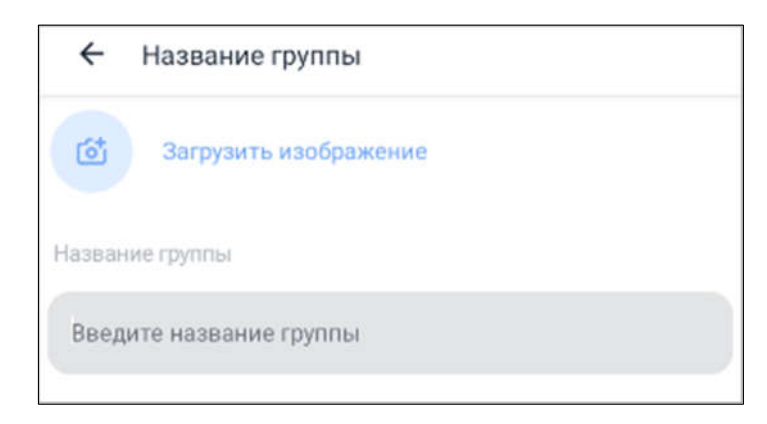

Рисунок 22 — Свойства группы

– ввести в поле «Введите название группы» название группы;

– при необходимости изменить аватар группы: нажать кнопку «Загрузить изображение» и выбрать изображение. Изображение можно выбрать из галереи или сделать снимок камеры;

– Нажать кнопку «Создать группу». Группа появится в общем списке чатов (Рисунок 23).

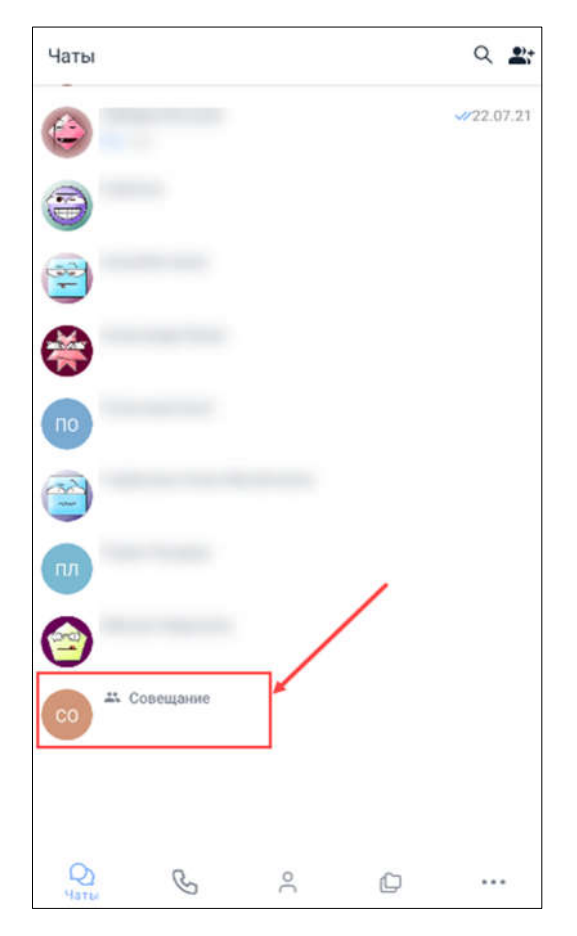

Рисунок 23 — Созданная группа

| Изм. | Лист | № докум. | Подпись | Дата |
|------|------|----------|---------|------|

#### 7.2.2 Отправка сообщения

#### 1. Текст.

Чтобы отправить сообщение в чате, необходимо написать в поле «Написать

сообщение» текст сообщения и нажать на иконку . Отправленное сообщение появится в рабочей области чата (Рисунок 24).

| 9 марта, сегодня   |   |
|--------------------|---|
| Привет! 15:28 🛷    |   |
| Написать сообщение | 0 |

Рисунок 24 — Отправленное сообщение

Также возможно использовать эмодзи. Текстовые сообщения могут использоваться как пояснительный текст при отправке изображений (см. п. 7.2.2).

2. Эмодзи.

Для выбора эмодзи необходимо нажать на значок <sup>()</sup> в поле «Написать сообщение». После нажатия на значок откроется окно с выбором эмодзи (Рисунок 25). Чтобы добавить эмодзи в текст сообщения, необходимо нажать на любой из представленных эмодзи.

После отправки сообщения выбранный эмодзи появится в рабочей области чата (Рисунок 26).

3. Изображения.

Чтобы отправить изображение, необходимо нажать на иконку в поле «Написать сообщение» и выбрать вариант «Изображения».

В мобильной версии Приложения доступны следующие источники для прикрепляемых изображений:

 камера — используется для получения снимка камеры и прикрепления этого снимка к сообщению в чате;

| Изм. | Лист | № докум. | Подпись | Дата |
|------|------|----------|---------|------|

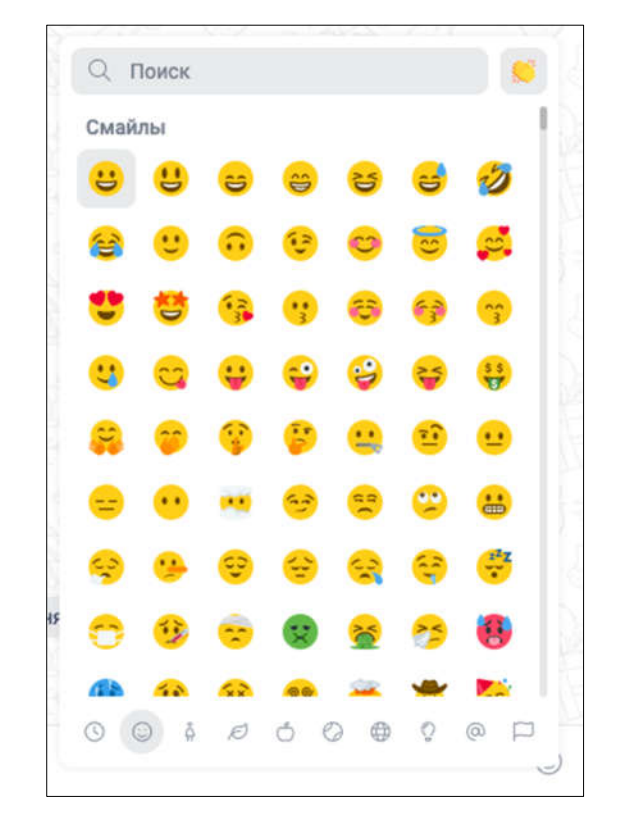

Рисунок 25 — Выбор эмодзи

| ×. | 9 N                | арта, сегодня |
|----|--------------------|---------------|
|    | Привет! 15:28 🛩    |               |
|    | 8 15:28 🛷          |               |
| e  | Написать сообщение | ٢             |

Рисунок 26 — Отправленный эмодзи

 галерея — используется для вставки изображений из галереи мобильного устройства;

- файлы используется для вставки файлов из памяти мобильного устройства.
- 4. Файлы.

Чтобы отправить к сообщению файл, необходимо нажать на иконку 🦉 в поле «Написать сообщение» и выбрать вариант «Файлы».

| Изм. | Лист | № докум. | Подпись | Дата |
|------|------|----------|---------|------|

### 7.2.3 Действия над сообщениями

Действия над сообщениями в чате/группе можно выполнять через дополнительное меню:

1. В веб-версии — при нажатии правой клавишей мыши на сообщение (Рисунок 27).

2. В мобильной версии — при нажатии на сообщение (Рисунок 28).

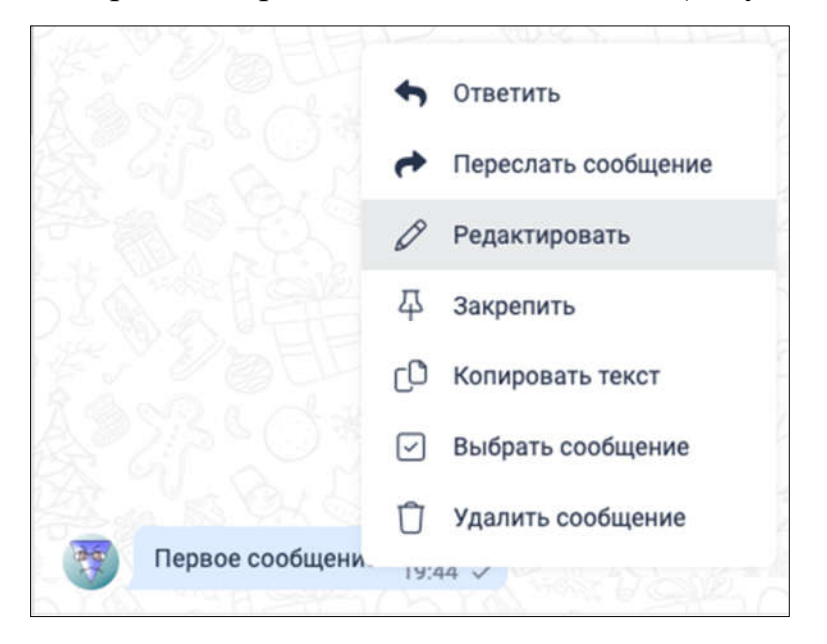

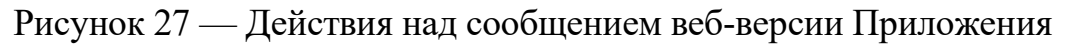

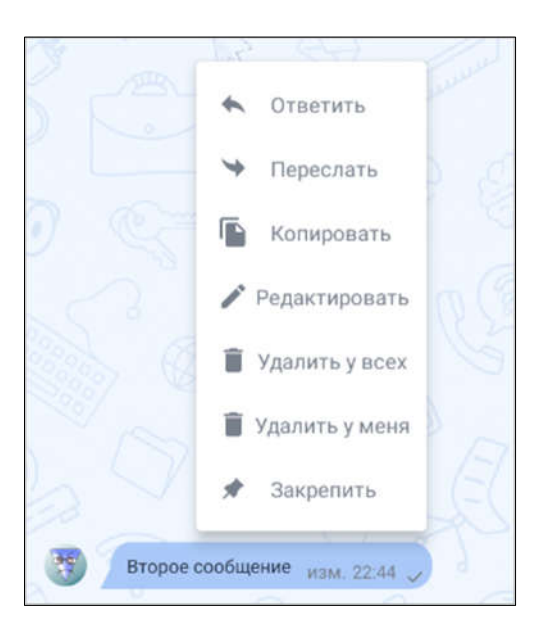

Рисунок 28 — Действия над сообщением в мобильной версии Приложения

| Изм. | Лист | № докум. | Подпись | Дата |
|------|------|----------|---------|------|

Доступны следующие действия над сообщениями:

1. Редактирование отправленного сообщения.

Редактировать возможно только свои сообщения за любой временной промежуток. Отредактированное сообщение будет иметь приписку «Изменено» (Рисунок 29).

| 1 A | Второе сообщение   | изменено 19:44 🗸 |  |   |
|-----|--------------------|------------------|--|---|
| 0   | Написать сообщение |                  |  | © |

Рисунок 29 — Отредактированное сообщение

#### Веб-версия.

Чтобы редактировать отправленное сообщение в веб-версии Приложения, необходимо выполнить шаги:

 в чате нажать правой клавишей мыши на сообщение. Откроется выпадающее меню с возможными действиями над сообщением;

– выбрать вариант «Редактировать». Сообщение откроется в поле ввода сообщения (Рисунок 30);

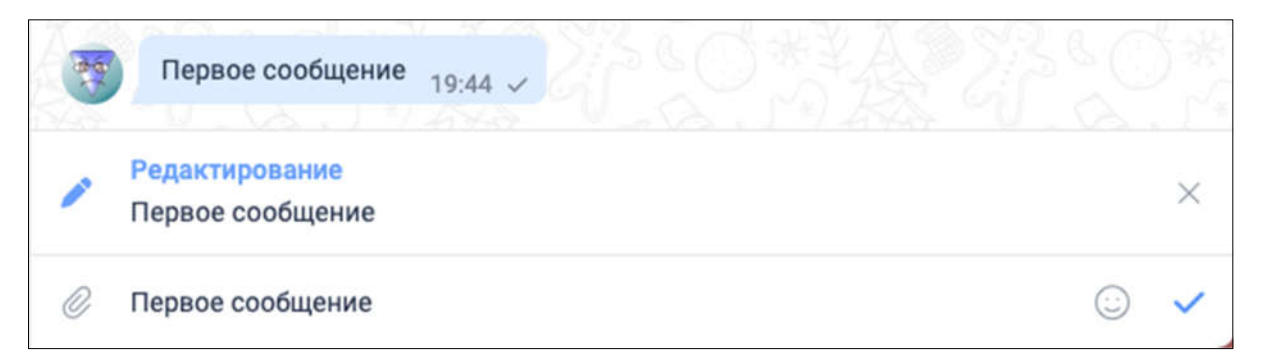

# Рисунок 30 — Редактирование сообщения

 нажать на иконку в поле ввода сообщения. Отредактированное сообщение появится в рабочей области чата.

| Изм. | Лист | № докум. | Подпись | Дата |
|------|------|----------|---------|------|

#### Мобильная версия.

Чтобы редактировать отправленное сообщение в мобильной версии Приложения, необходимо выполнить шаги:

- в чате нажать на сообщение. Появится список действий с сообщением;
- выбрать вариант «Редактировать». Сообщение появится в поле для ввода;
- внести изменения и нажать на иконку 🏲 .
- 2. Ответ на сообщение.

Ответ на сообщение позволяет видеть собеседнику, на какой именно вопрос был дан ответ. После отправки сообщения ответ отобразится в рабочей области совместно с выбранным сообщением (Рисунок 31).

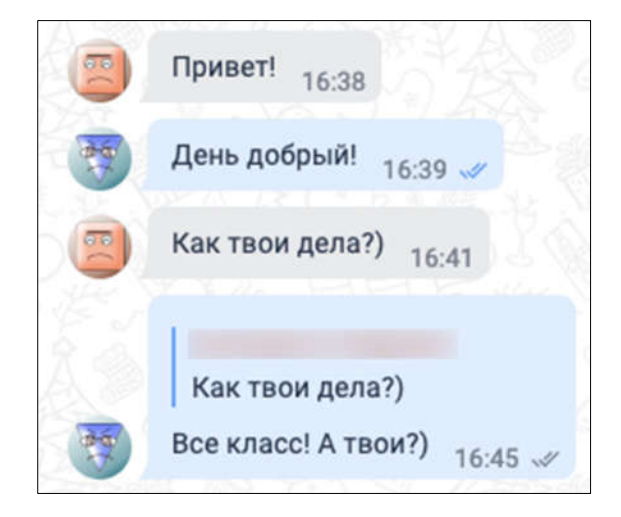

Рисунок 31 — Отображение ответа на сообщение

#### Веб-версия.

Чтобы ответить на сообщение в веб-версии Приложения, необходимо выполнить шаги:

 в чате нажать правой клавишей мыши на сообщение. Откроется выпадающее меню с возможными действиями над сообщением;

- выбрать вариант «Ответить»;
- ввести ответ на сообщение и отправить его.

| Изм. | Лист | № докум. | Подпись | Дата |
|------|------|----------|---------|------|

#### Мобильная версия.

Для ответа на сообщение в мобильной версии Приложения необходимо нажать на сообщение и выбрать вариант «Ответить», после чего ввести ответ на сообщение и отправить его.

3. Пересылка сообщения.

Пересланное сообщение отображается в чате с отметкой, что оно было переслано из диалога с конкретным пользователем (Рисунок 32).

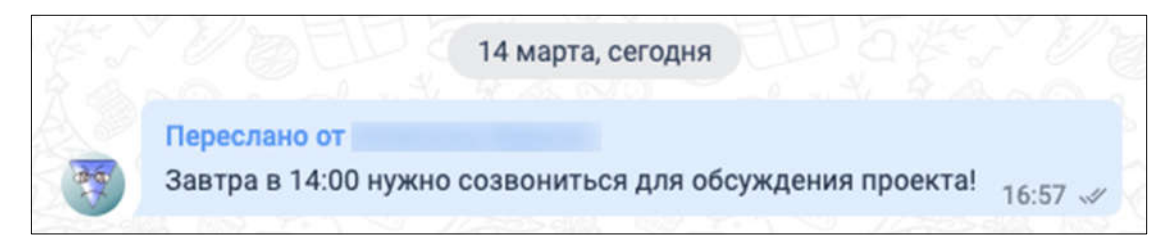

Рисунок 32 — Пересланное сообщение

#### Веб-версия.

Чтобы переслать сообщение в веб-версии Приложения, необходимо выполнить шаги:

 в чате нажать правой клавишей мыши на сообщение. Откроется выпадающее меню с возможными действиями над сообщением;

- выбрать вариант «Переслать сообщение»;

 выбрать чаты из списка (Рисунок 33) и нажать кнопку «Переслать». При необходимости до пересылки сообщения можно добавить поясняющий текст в поле «Ваше сообщение».

#### Мобильная версия.

Чтобы переслать отправленное сообщение в мобильной версии Приложения, необходимо выполнить шаги:

- в чате нажать на сообщение. Появится список действий с сообщением;
- выбрать вариант «Переслать»;
- выбрать чаты, в которые требуется переслать сообщение.

| Изм. | Лист | № докум. | Подпись | Дата |
|------|------|----------|---------|------|

СИСТЕМА УНИФИЦИРОВАННЫХ КОММУНИКАЦИЙ PROTEI.UC

| Пере   | слать сообщения                                 | × |
|--------|-------------------------------------------------|---|
| Q      | поль                                            |   |
| 0      | Пользователь 1<br>был(-а) в сети 59 минут назад |   |
| Q      | Пользователь2<br>был(-а) в сети 16 минут назад  |   |
| по     | Пользователь4<br>был(-а) в сети 4.03.22         |   |
|        |                                                 |   |
| Ваше с | сообщение                                       |   |
| Напи   | сать сообщение                                  |   |
|        |                                                 |   |

Рисунок 33 — Выбор чатов для пересылки сообщения

4. Закрепление сообщения.

Закрепленное сообщение отображается вверху рабочей области (Рисунок 34).

Веб-версия

Чтобы закрепить сообщение в веб-версии Приложения, необходимо выполнить шаги:

 в чате нажать правой клавишей мыши на сообщение. Откроется выпадающее меню с возможными действиями над сообщением;

- выбрать вариант «Закрепить».

После закрепления сообщения в рабочей области появится уведомление о том, что пользователь закрепил сообщение.

#### Мобильная версия.

Чтобы закрепить сообщение в мобильной версии Приложения, необходимо выполнить шаги:

- в чате нажать на сообщение. Появится список действий с сообщением;

| Изм. | Лист | № докум. | Подпись | Дата |
|------|------|----------|---------|------|

# СИСТЕМА УНИФИЦИРОВАННЫХ КОММУНИКАЦИЙ PROTEI.UC

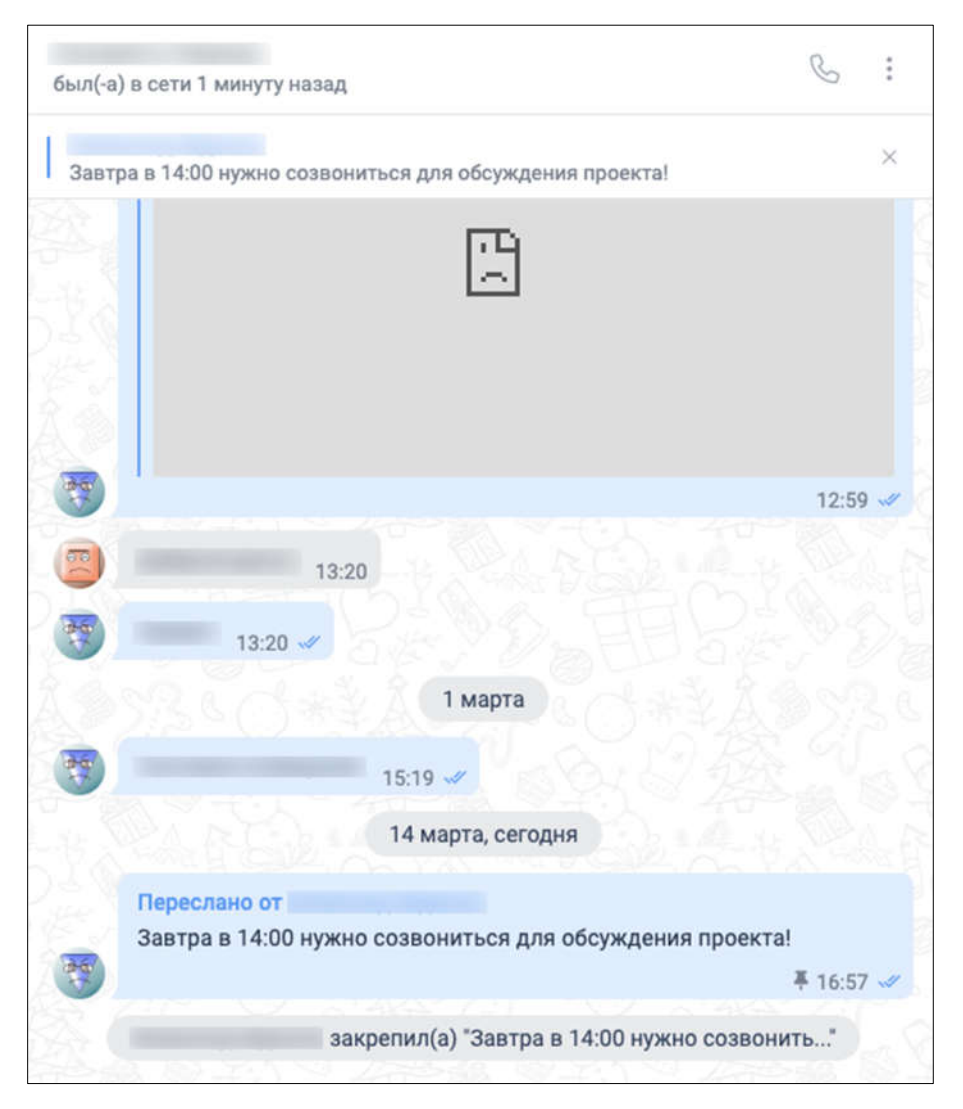

Рисунок 34 — Закрепленное сообщение

- выбрать вариант «Закрепить».

После закрепления сообщения в рабочей области появится уведомление о том, что пользователь закрепил сообщение.

5. Копирование текста сообщения.

Скопированный текст сообщения можно вставить в поле «Написать сообщение» сочетанием клавиш Ctrl+C или нажать в поле правой клавишей мыши и выбрать действие «Вставить» (Рисунок 35).

#### Веб-версия.

Чтобы скопировать сообщение в веб-версии Приложения, необходимо выполнить шаги:

| Изм. | Лист | № докум. | Подпись | Дата |
|------|------|----------|---------|------|

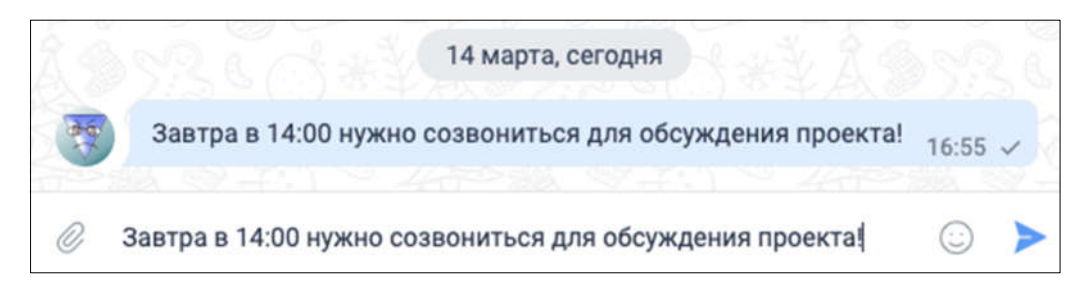

Рисунок 35 — Скопированный текст сообщения

 в чате нажать правой клавишей мыши на сообщение. Откроется выпадающее меню с возможными действиями над сообщением;

 выбрать вариант «Копировать текст». Сообщение будет скопировано в буфер обмена.

#### Мобильная версия.

Чтобы скопировать сообщение в мобильной версии Приложения, необходимо выполнить шаги:

– в чате нажать на сообщение. Появится список действий с сообщением;

 выбрать вариант «Копировать». Сообщение будет скопировано в буфер обмена.

6. Выбор сообщения.

Выбор сообщений в чате позволяет выделять несколько сообщений, чтобы переслать и/или удалить их.

После выбора сообщения в верхней части рабочей области появится количество выбранных сообщений.

#### Веб-версия.

Чтобы выбрать сообщение в веб-версии Приложения, необходимо выполнить шаги:

 в чате нажать правой клавишей мыши на сообщение. Откроется выпадающее меню с возможными действиями над сообщением;

- выбрать вариант «Выбрать сообщение».

| Изм. | Лист | № докум. | Подпись | Дата |
|------|------|----------|---------|------|

#### Мобильная версия.

Чтобы выбрать сообщение в мобильной версии Приложения, необходимо нажать на него.

7. Удаление сообщения.

После удаления сообщения исчезают из чата.

Примечание: удаленные сообщения невозможно восстановить!

#### Веб-версия.

Чтобы удалить сообщение в веб-версии Приложения, необходимо выполнить шаги:

 в чате нажать правой клавишей мыши на сообщение. Откроется выпадающее меню с возможными действиями над сообщением;

- выбрать вариант «Удалить сообщение»;

– в открывшемся окне (Рисунок 36) указать опцию удаления (для всех или только для себя) и нажать на кнопку «Удалить»

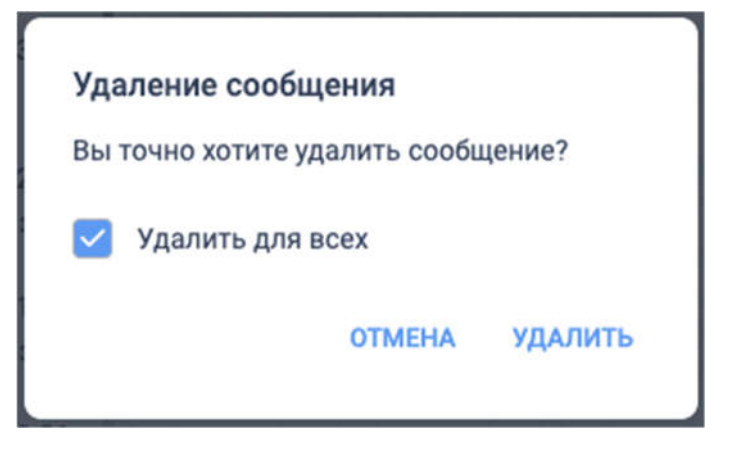

Рисунок 36 — Удаление сообщения

### Мобильная версия.

Чтобы скопировать сообщение в мобильной версии Приложения, необходимо выполнить шаги:

- в чате нажать на сообщение. Появится список действий с сообщением;
- выбрать один из вариантов:
- «Удалить у всех» для удаления сообщения для всех участников чата;

| Изм. | Лист | № докум. | Подпись | Дата |
|------|------|----------|---------|------|

• «Удалить у меня» — для удаления сообщения только у себя.

#### 7.2.4 Перемещение в конец истории сообщений

Перемещение в конец истории сообщений доступно если общее сообщений превышает размеры экрана и была выполнена прокрутка к более ранним сообщениям.

Чтобы переместиться к конец истории сообщений, необходимо нажать на иконку в правом нижнем углу чата/группы.

#### 7.2.5 Поиск по чатам/группам

#### Веб-версия.

**Примечание:** поиск по чатам выполняется только по имени пользователя/участников, с которыми организован данный чат.

Чтобы выполнить поиск по чатам/группам в веб-версии Приложения, необходимо над чатами в поле «Поиск» ввести поисковой запрос (Рисунок 37).

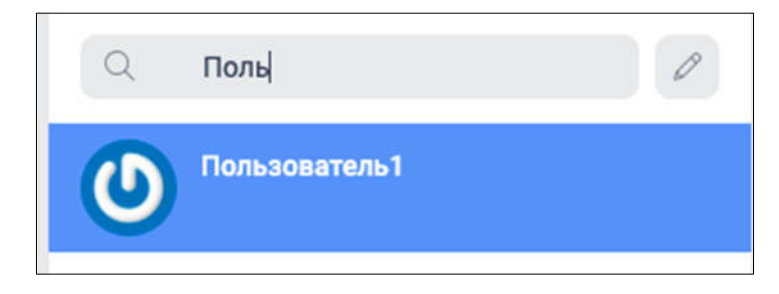

Рисунок 37 — Поиск чатов

#### Мобильная версия.

Чтобы выполнить поиск по чатам/группам в мобильной версии Приложении, необходимо выполнить следующие шаги:

- 1. Открыть чат/группу, для которой необходимо отключить уведомления.
- 2. В верхнем правом углу рабочей области нажать на иконку .
- 3. Выбрать вариант «Поиск».
- 4. В поле «Поиск» ввести поисковой запрос.

| Изм. | Лист | № докум. | Подпись | Дата |
|------|------|----------|---------|------|

#### 7.2.6 Закрепление чата/группы

**Примечание:** закрепление чата/группы доступно только в мобильной версии Приложения.

Чтобы закрепить чат/группу, необходимо нажать на нее и удерживать нажатие, пока не появится дополнительное меню, после чего выбрать вариант «Закрепить».

Чат/группа будет закреплена в верхней области чатов.

#### 7.2.7 Дополнительные операции с чатами/группами

Дополнительные операции доступны при открытии панели с дополнительной информацией (см. п. 6.4).

1. Отключение уведомлений в чате/группе.

#### Веб-версия.

Отключить уведомления в чате/группе в веб-версии возможно одним из следующих способов:

- через чат с собеседником;
- через действия с чатом;
- через панель с дополнительной информацией.

Чтобы отключить уведомления через чат, необходимо нажать на него правой клавишей мыши и выбрать вариант «Выкл. уведомления».

Чтобы отключить уведомления через действия с чатом, необходимо выполнить шаги:

– открыть чат/группу, для которой необходимо отключить уведомления;

– в верхнем правом углу рабочей области нажать на иконку

- выбрать вариант «Выключить уведомления».

Чтобы отключить уведомления через панель с дополнительной информацией, необходимо выполнить шаги:

– открыть чат/группу, для которой необходимо отключить уведомления;

в верхнем правом углу рабочей области нажать на иконку

| Изм. | Лист | № докум. | Подпись | Дата |
|------|------|----------|---------|------|

– выбрать вариант «Информация о чате» или «Информация о группе». Откроется панель с дополнительной информацией о чате/группе;

– перетащить ползунок «Уведомления» в положение «off» (станет серым).

#### Мобильная версия.

Чтобы отключить уведомления в мобильной версии Приложения, необходимо выполнить шаги:

- открыть чат/группу, для которой необходимо отключить уведомления;
- в верхнем правом углу рабочей области нажать на иконку
- выбрать вариант «Выключить уведомления».
- 2. Выход из чата/группы.

Примечание: выход из чата доступен только в веб-версии Приложения.

#### Веб-версия.

Чтобы выйти из чата в веб-версии Приложения, необходимо выполнить шаги:

- перейти в чат с собеседником;
- нажать на иконку 🛄 в правом верхнем углу рабочей области;
- выбрать вариант «Покинуть чат»;
- подтвердить операцию, в появившемся окне нажав кнопку «Покинуть».

Чтобы выйти из группы в веб-версии Приложения, необходимо выполнить шаги:

- перейти в группу;
- нажать на иконку 🖾 в правом верхнем углу рабочей области;
- выбрать вариант «Покинуть группу»;
- подтвердить операцию, в появившемся окне нажав кнопку «Покинуть».

#### Мобильная версия.

Чтобы выйти из группы в мобильной версии Приложения, необходимо выполнить шаги:

- перейти в группу, из которой необходимо выйти;
- нажать на иконку 🛄 в правом верхнем углу рабочей области;

| Изм. | Лист | № докум. | Подпись | Дата |
|------|------|----------|---------|------|

- выбрать вариант «Покинуть группу».
- 3. Удаление чата.

Примечание: данная функциональность доступна только в мобильной версии Приложения.

Чтобы удалить чат, необходимо в чате нажать на иконку : в правом верхнем углу и выбрать вариант «Удалить чат». Чат будет удален, выполнится переход вкладку «Чаты».

4. Удаление группы.

Чтобы удалить группу, необходимо выполнить шаги:

- перейти в группу, из которой необходимо выйти;
- нажать на иконку 🛄 в правом верхнем углу;
- выбрать вариант «Удалить группу»;

- только для веб-версии: подтвердить операцию, в появившемся окне нажав кнопку «Удалить».

5. Ссылка на чат/группу.

Примечание: данная функциональность доступна только в мобильной версии Приложения.

Чтобы получить ссылку на чат/группу, необходимо выполнить шаги:

- перейти в чат/группу;
- нажать на иконку 🛄 в правом верхнем углу;

выбрать вариант «Ссылка на чат». Ссылка на чат будет скопирована в буфер обмена.

#### 7.3 Аудиозвонки

#### 7.3.1 Настройка микрофона для аудиозвонка

Для совершения аудиозвонка необходимо предоставить Приложению доступ к микрофону. Доступ к микрофону предоставляется в настройках устройства, с которого совершается звонок (см. п. 5.2).

| Изм. | Лист | № докум. | Подпись | Дата |
|------|------|----------|---------|------|

#### 7.3.2 Создание аудиозвонка

1. Создание персонального аудиозвонка (в чате).

Совершить персональный аудиозвонок можно одним из способов:

- в чате с собеседником;
- из списка контактов.

Чтобы совершить аудиозвонок в чате, необходимо выполнить шаги:

- открыть чат с собеседником;
- нажать на значок 🕒 в правом верхнем углу рабочей области;

– в появившемся меню выбрать «Аудио звонок» (Рисунок 38). Данный шаг выполняется только в веб-версии Приложения.

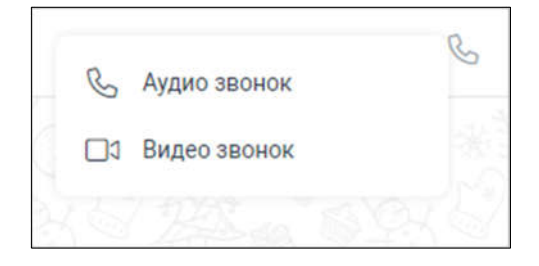

Рисунок 38 — Выбор типа звонка в веб-версии Приложения

Чтоб совершить аудиозвонок из списка контактов, необходимо выполнить шаги:

- открыть список контактов;
- найти контакт при необходимости (см. п. 7.1.1);
- нажать справа от имени контакта (Рисунок 39);

– в появившемся меню выбрать «Аудио звонок». Данный шаг выполняется только в веб-версии Приложения.

Чтобы ответить на входящий звонок, необходимо нажать ⊵ в окне входящего вызова (Рисунок 40). Чтобы завершить или сбросить звонок, необходимо нажать

в окне входящего вызова (Рисунок 41).

| Изм. | Лист | № докум. | Подпись | Дата |
|------|------|----------|---------|------|

СИСТЕМА УНИФИЦИРОВАННЫХ КОММУНИКАЦИЙ PROTEI.UC

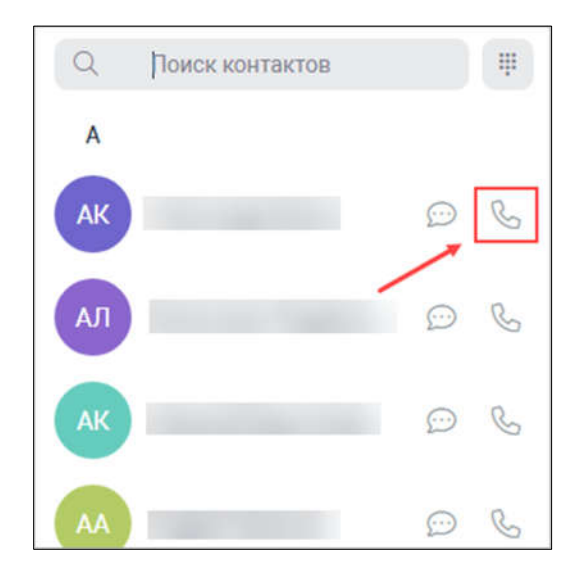

Рисунок 39 — Совершение звонка из списка контактов

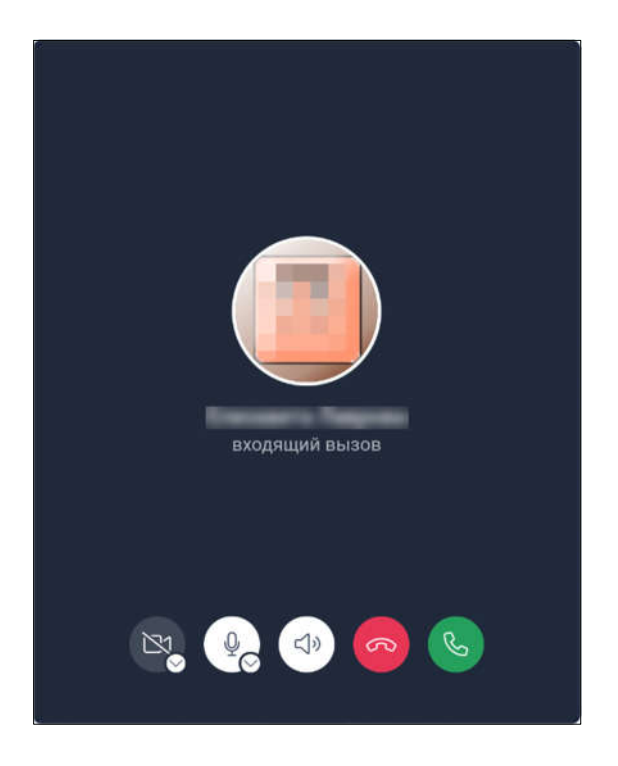

Рисунок 40 — Входящий вызов в веб-браузере

2. Совершение группового аудиозвонка (в группе).

Чтобы совершить аудиозвонок в групповом чате, необходимо выполнить шаги:

- открыть групповой чат;
- нажать на значок 🖄 в правом верхнем углу рабочей области;

– в появившемся меню выбрать «Начать конференцию». Всем участникам группового чата поступит входящий аудиозвонок (Рисунок 42).

| Изм. | Лист | № докум. | Подпись | Дата |
|------|------|----------|---------|------|

 осле ответа на звонок отобразится окно звонка всем участникам группы (Рисунок 43).

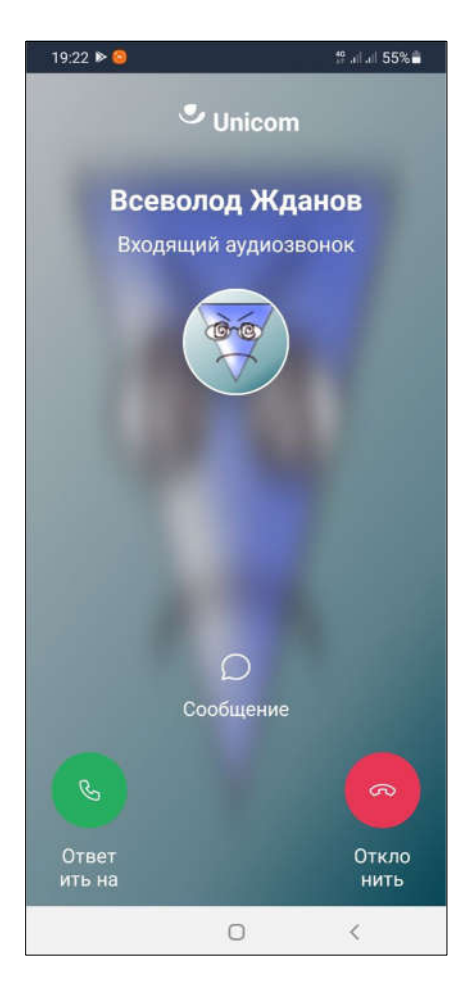

Рисунок 41 — Входящий вызов в мобильном приложении

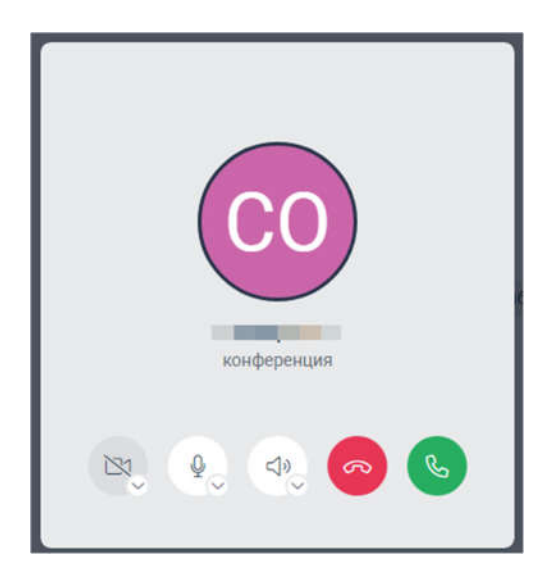

Рисунок 42 — Входящий вызов в групповом чате (веб-версия Приложения)

| Изм. | Лист | № докум. | Подпись | Дата |
|------|------|----------|---------|------|

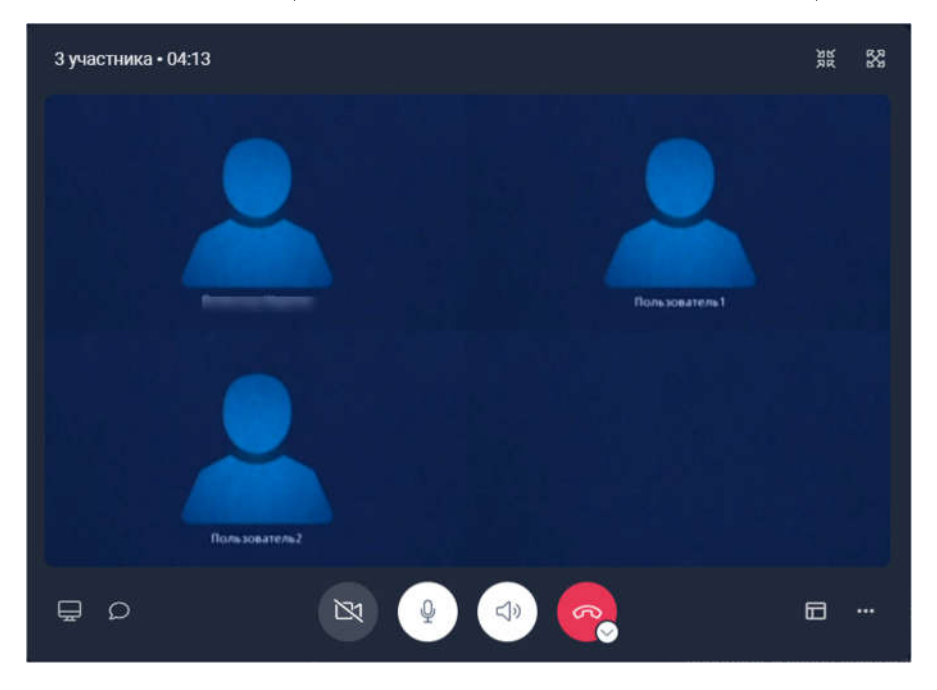

Рисунок 43 — Окно аудиозвонка в групповом чате (веб-версия)

# 7.3.3 Операции во время проведения аудиозвонка

Во время проведения аудиозвонка доступны следующие операции:

1. Включение/отключение микрофона.

Чтобы отключить микрофон, необходимо нажать на значок 🖉 в окне звонка.

Значок изменится на

Чтобы включить микрофон, необходимо нажать на значок 📖 в окне звонка.

Значок изменится на

2. Включение/отключение громкой связи.

Чтобы отключить громкую связь, необходимо нажать на значок 🖾 в окне звонка.

Значок изменится на

Чтобы включить громкую связь, необходимо нажать на значок 🖾 в окне звонка. Значок изменится на 🐼.

| Изм. | Лист | № докум. | Подпись | Дата |
|------|------|----------|---------|------|

3. Открытие чата.

Чтобы открыть чат с собеседником во время проведения аудиозвонка, необходимо

нажать на значок 应 в окне звонка (Рисунок 44).

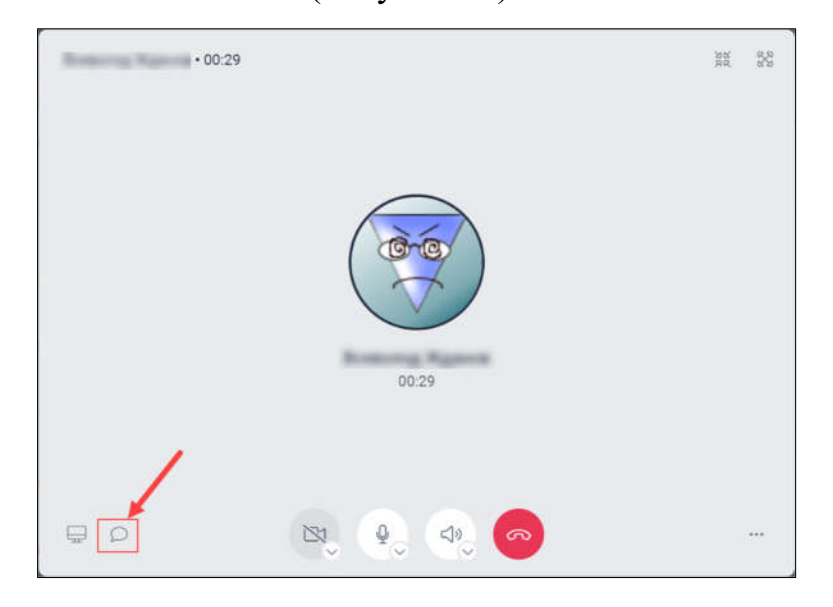

Рисунок 44 — Переход в чат во время проведения аудиозвонка

Рабочая область чата будет доступна для отправки сообщений (Рисунок 45 и Рисунок 46).

| Всети              | <i>©</i> : |
|--------------------|------------|
| р0:35              |            |
|                    |            |
|                    | 1459       |
| 15:20 ×            | 14.53      |
| 1 марта            |            |
| Написать сообщение | 0          |

Рисунок 45 — Чат во время проведения аудиозвонка в веб-версии Приложения

| Изм. | Лист | № докум. | Подпись | Дата |
|------|------|----------|---------|------|

# СИСТЕМА УНИФИЦИРОВАННЫХ КОММУНИКАЦИЙ PROTEI.UC

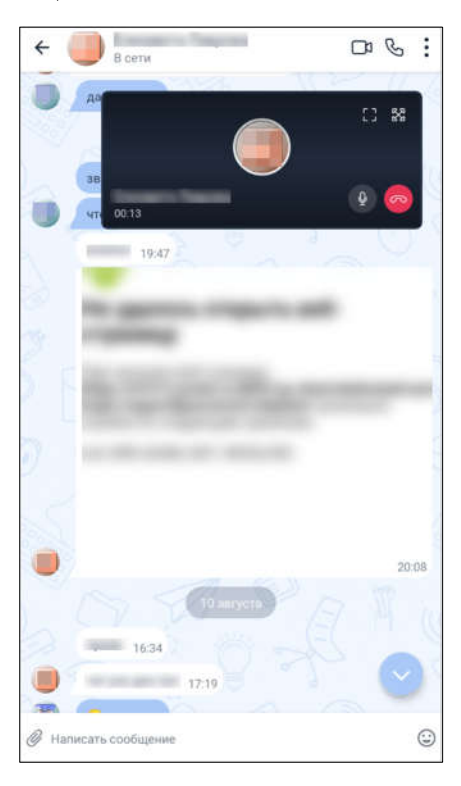

Рисунок 46 — Чат во время проведения аудиозвонка в мобильной версии Приложения

4. Демонстрация экрана.

Чтобы провести демонстрацию экрана во время проведения аудиозвонка, необходимо выполнить шаги:

– нажать на значок 🖾 в окне звонка;

– выбрать область экрана для демонстрации и нажать «Поделиться». В окне звонка отобразится область экрана, которая видна собеседнику (Рисунок 47).

Чтобы завершить демонстрацию экрана, необходимо нажать на значок 📼 в окне звонка.

5. Включение камеры

**Примечание:** при включении камеры аудиозвонок переключается в режим видеозвонка (см. п. 7.4).

| Изм. | Лист | № докум. | Подпись | Дата |
|------|------|----------|---------|------|

Чтобы включить камеру, необходимо нажать на значок 📖 в окне звонка. Значок

изменится на

|   |                    |                    |          | _ 0                                                                    |
|---|--------------------|--------------------|----------|------------------------------------------------------------------------|
| = | Поиск              | Избранное          |          | ۹ 🗉                                                                    |
| 0 |                    |                    | State of | тсканированные документы.pdf<br>15.7 КВ<br>ТКРЫТЬ С ПОМОЩЬЮ 21.32 - 44 |
| š | -                  |                    | 3 марта  |                                                                        |
|   | A TRANSPORT OF A   |                    | 11 марта | 10.00 m                                                                |
| 2 | A Trap Toronto and |                    |          | Безымянный.png<br>351.7 кв<br>открыть с помощью<br>2:18                |
| č | -/                 |                    |          | Безымянный1.png<br>350.1 КВ<br>ОТКРЫТЬ С ПОМОЩЬЮ<br>2:23               |
| n | -                  | Написать сообщение |          |                                                                        |
| Ţ |                    |                    |          |                                                                        |

Рисунок 47 — Демонстрация экрана во время проведения аудиозвонка

6. Завершение звонка.

Чтобы завершить звонок для всех участников необходимо нажать 🥮 в окне звонка.

Чтобы завершить конференцию, необходимо нажать <sup>22</sup>. В появившемся окне выбрать вариант «Завершить конференцию».

Чтобы покинуть конференцию, необходимо нажать <sup>2</sup>. В появившемся окне выбрать вариант «Отключиться» (Рисунок 48).

**Примечание:** аудиозвонок в групповом чате может завершить любой участник этого чата.

| Изм. | Лист | № докум. | Подпись | Дата |
|------|------|----------|---------|------|

# СИСТЕМА УНИФИЦИРОВАННЫХ КОММУНИКАЦИЙ PROTEI.UC

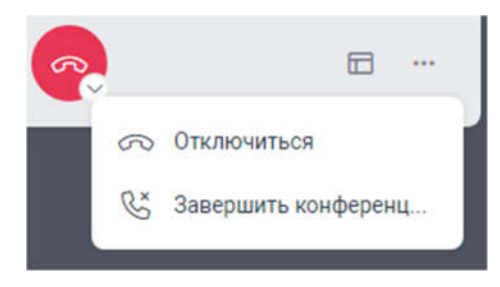

Рисунок 48 — Завершение звонка в групповом чате

### 7.4 Видеозвонки

### 7.4.1 Настройка камеры для видеозвонка

Для совершения видеозвонка необходимо предоставить Приложению доступ к камере. Доступ к камере предоставляется в настройках устройства, с которого совершается звонок (см. п. 5.2).

### 7.4.2 Совершение видеозвонка

1. Создание персонального видеозвонка (в чате).

Совершить персональный видеозвонок можно одним из способов:

- в чате с собеседником;
- из списка контактов.

Чтобы совершить видеозвонок в чате, необходимо выполнить шаги:

- открыть чат с собеседником;
- нажать на значок в правом верхнем углу рабочей области:
- \_\_\_\_ в веб-версии Приложения;
- 🛛 💷 в мобильной версии Приложения.

– в появившемся меню выбрать «Видео звонок» (Рисунок 49). Данный шаг выполняется только в веб-версии Приложения.

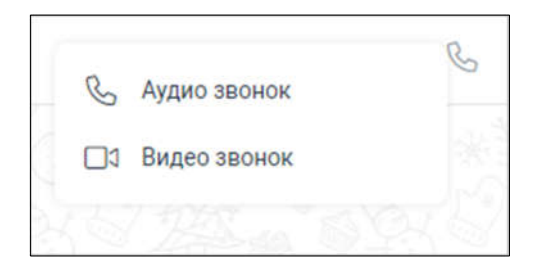

| Изм. | Лист | № докум. | Подпись | Дата |
|------|------|----------|---------|------|

Рисунок 49 — Выбор типа звонка в веб-версии Приложения

Чтоб совершить видеозвонок из списка контактов, необходимо выполнить шаги:

открыть список контактов.

- найти контакт при необходимости (см. п. 7.1.1).
- нажать 🕒 справа от имени контакта (Рисунок 50);

– в появившемся меню выбрать «Видео звонок». Данный шаг выполняется только в веб-версии Приложения;

– в окне звонка нажать , значок сменится на . Данный шаг выполняется только в мобильной версии Приложения.

Чтобы ответить на входящий звонок, необходимо нажать вызова. Чтобы завершить или сбросить звонок, необходимо нажать входящего вызова (Рисунок).

| Q  | Поиск контактов |            | Ħ |
|----|-----------------|------------|---|
| А  |                 |            |   |
| AK |                 | $\odot$    | C |
| АЛ |                 | Ð          | S |
| AK |                 | $\bigcirc$ | C |
| AA |                 | $\bigcirc$ | S |

Рисунок 50 — Совершение звонка из списка контактов

| Изм. | Лист | № докум. | Подпись | Дата |
|------|------|----------|---------|------|

# СИСТЕМА УНИФИЦИРОВАННЫХ КОММУНИКАЦИЙ PROTEI.UC

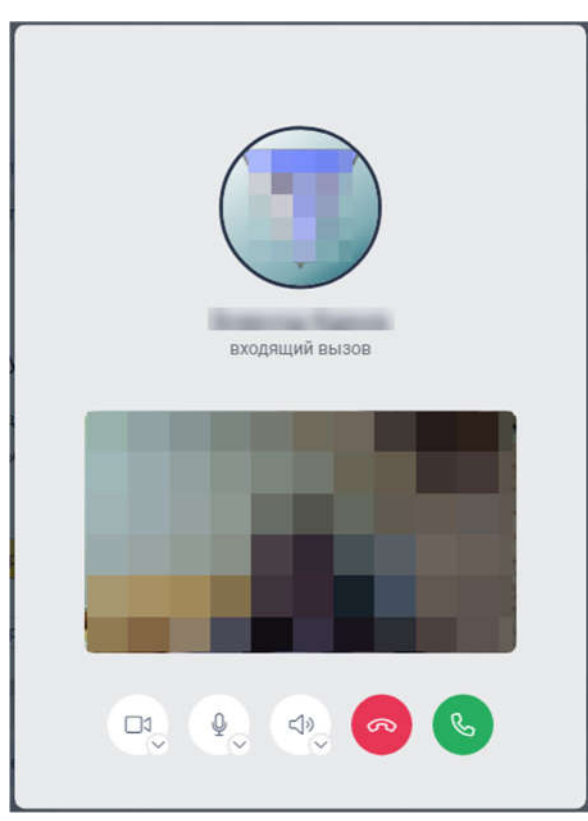

Рисунок 51 — Входящий вызов в веб-версии Приложения

2. Совершение группового видеозвонка (в группе).

Чтобы совершить видеозвонок в групповом чате, необходимо выполнить шаги:

– открыть групповой чат;

– нажать на значок 🖾 в правом верхнем углу рабочей области;

– в появившемся меню выбрать «Начать конференцию». Всем участникам группового чата поступит входящий видеозвонок.

 после ответа на звонок отобразится окно звонка всем участникам группы (Рисунок 52).

# 7.4.3 Операции во время проведения видеозвонка

Во время проведения видеозвонка доступны следующие операции (Рисунок 53):

1. Включение/отключение камеры.

Чтобы отключить камеру, необходимо нажать на значок 🖾 в окне звонка. Значок изменится на 💽.

| Изм. | Лист | № докум. | Подпись | Дата |
|------|------|----------|---------|------|

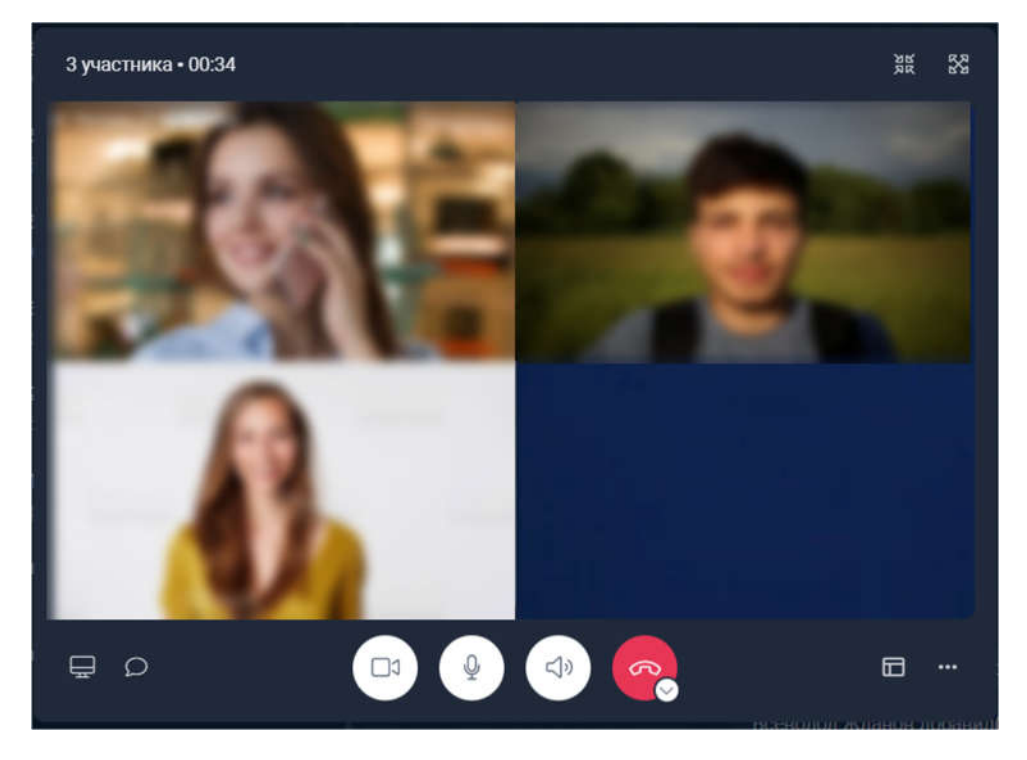

Рисунок 52 — Окно видеозвонка в групповом чате (веб-версия)

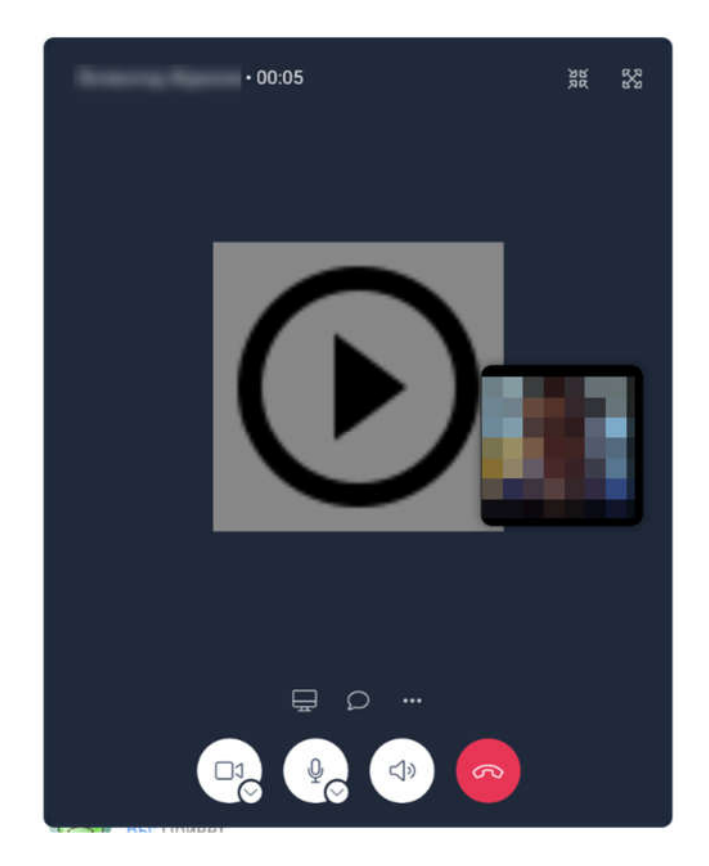

Рисунок 53 — Окно видеозвонка (веб-версия Приложения)

| Изм. | Лист | № докум. | Подпись | Дата |
|------|------|----------|---------|------|

🛯 в окне звонка. Значок Чтобы включить камеру, необходимо нажать на значок изменится на

2. Включение/отключение микрофона: аналогично с аудиозвонком.

Чтобы отключить камеру, необходимо нажать на значок в окне звонка. Значок изменится на

Чтобы включить камеру, необходимо нажать на значок в окне звонка. Значок

изменится на

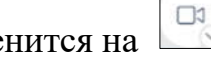

3. Выбор микрофона (если их несколько): аналогично с аудиозвонком.

4. Включение/отключение динамиков: аналогично с аудиозвонком.

5. Выбор устройства аудиовыхода (если их несколько): аналогично с аудиозвонком.

6. Открытие чата: аналогично с аудиозвонком.

7. Демонстрация экрана: аналогично с аудиозвонком.

8. Завершение звонка: аналогично с аудиозвонком.

9. Управление режимом отображения видеозвонка.

Чтобы изменить режим отображения участников группового чата, необходимо выполнить шаги:

в правой нижней части окна звонка нажать на значок 🔟

выбрать нужный вариант (Рисунок 54):

докладчик крупным планом — в окне звонка участник, который сейчас говорит, отображается крупнее, чем все остальные участники;

все участники — в окне звонка отображаются все участники одновременно;

только презентация — на все окно отображается презентация участника, который демонстрирует экран;

| Изм. | Лист | № докум. | Подпись | Дата |
|------|------|----------|---------|------|

• только докладчик — на все окно отображается участник, который сейчас говорит.

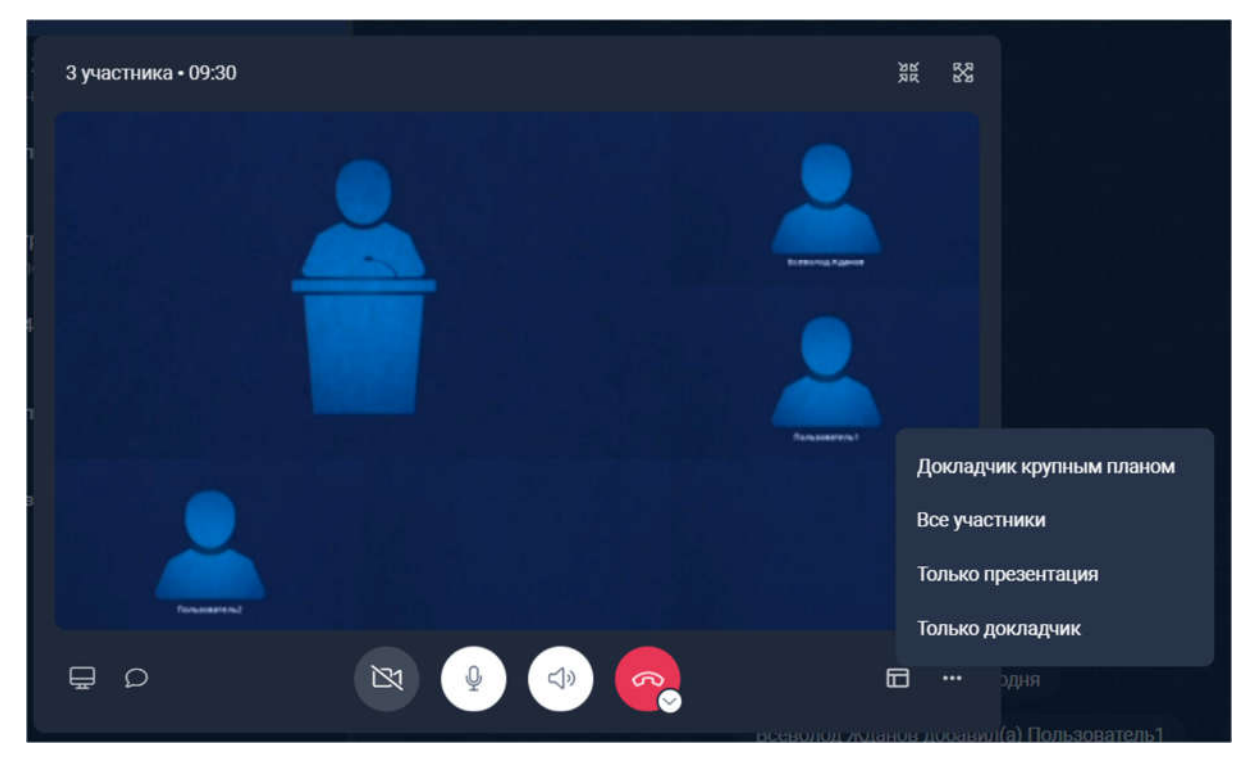

Рисунок 54 — Режим отображения «Докладчик крупным планом»

### 7.5 Дополнительные операции

Для Приложения доступны следующие дополнительные операции:

1. Переключение светлой/темной темы (см. п. 7.5.1).

2. Включение/выключение звуков сообщений (см. п. 7.5.2) — только для веббраузера.

3. Скачивание логов (см. п. 7.5.3).

4. Скачивание apk-файла (см. п. 7.5.4) — только для веб-браузера.

Чтобы открыть список дополнительных операций, необходимо:

1. Для десктопной версии: на панели информации нажать на имя пользователя.

2. Для мобильной версии: нажать на иконку

Далее в подразделах текущего раздела подразумевается, что список дополнительных операций открыт.

| Изм. | Лист | № докум. | Подпись | Дата |
|------|------|----------|---------|------|

#### 7.5.1 Переключение светлой/темной темы

Чтобы переключить тему Приложения, необходимо выбрать опцию:

1. Для десктопной версии: «Темная тема» или «Светлая тема».

2. Для мобильной версии: «Сменить тему».

#### 7.5.2 Включение/выключение звуков сообщений

Чтобы включить/выключить звуки сообщений для всех чатов, необходимо выбрать опцию «Выкл. звук сообщений».

#### 7.5.3 Скачивание логов

Чтобы скачать логи Приложения, необходимо выбрать опцию «Скачать логи».

#### 7.5.4 Скачивание арк-файла

Чтобы скачать apk-файл, необходимо выбрать опцию «Скачать .apk». Файл будет сохранен на локальное устройство (компьютер/смартфон).

#### 7.6 Выход из приложения

Чтобы выйти из десктопной версии Приложения, необходимо на панели информации нажать на имя пользователя и выбрать опцию «Выйти».

Чтобы выйти из мобильного приложения, необходимо нажать на иконку **ши и** выбрать опцию «Выйти из профиля».

После успешного выхода откроется окно авторизации в Приложении.

| Изм. | Лист | № докум. | Подпись | Дата |
|------|------|----------|---------|------|

#### 8 Обновление и поддержка

#### 8.1 Десктопная версия

Десктопная версия Приложения обновляется автоматически. Если этого не произошло (например, вкладка браузера давно не обновлялась), в области с чатами и контактами появится кнопка «Обновить приложение».

Чтобы обновить Приложение вручную, необходимо нажать на кнопку «Обновить приложение» и дождаться завершения выполнения операции.

#### 8.2 Мобильная версия

#### 8.2.1 Android

Чтобы обновить Приложение, необходимо повторно скачать новую версию и установить ее (см. п. 4.2.1).

#### 8.2.2 iOS

Обновление Приложения выполняется через App Store, см. официальную инструкцию: <u>https://support.apple.com/ru-ru/HT202180</u>.

#### 8.3 Обеспечение поддержки при ошибках Приложения

В случае возникновения ошибок в работе Приложения необходимо обратиться по адресу uc-support@lab.protei.ru, предварительно скачав и приложив логи (см. п. 7.5.3), если это возможно.

| Изм. | Лист | № докум. | Подпись | Дата |
|------|------|----------|---------|------|

# Лист регистрации изменений

|     | Номера листов (страниц) |                 |       | Всего                    |                               | Вуолянный Мо   |                                    |         |      |
|-----|-------------------------|-----------------|-------|--------------------------|-------------------------------|----------------|------------------------------------|---------|------|
| Изм | Заме-<br>ненных         | Изме-<br>ненных | Новых | Анну-<br>лиро-<br>ванных | листов<br>(страниц)<br>в док. | №<br>документа | сопроводительного<br>докум. И дата | Подпись | Дата |
|     |                         |                 |       |                          |                               |                |                                    |         |      |
|     |                         |                 |       |                          |                               |                |                                    |         |      |
|     |                         |                 |       |                          |                               |                |                                    |         |      |
|     |                         |                 |       |                          |                               |                |                                    |         |      |
|     |                         |                 |       |                          |                               |                |                                    |         |      |
|     |                         |                 |       |                          |                               |                |                                    |         |      |
|     |                         |                 |       |                          |                               |                |                                    |         |      |
|     |                         |                 |       |                          |                               |                |                                    |         |      |
|     |                         |                 |       |                          |                               |                |                                    |         |      |
|     |                         |                 |       |                          |                               |                |                                    |         |      |
|     |                         |                 |       |                          |                               |                |                                    |         |      |
|     |                         |                 |       |                          |                               |                |                                    |         |      |
|     |                         |                 |       |                          |                               |                |                                    |         |      |
|     |                         |                 |       |                          |                               |                |                                    |         |      |
|     |                         |                 |       |                          |                               |                |                                    |         |      |
|     |                         |                 |       |                          |                               |                |                                    |         |      |
|     |                         |                 |       |                          |                               |                |                                    |         |      |
|     |                         |                 |       |                          |                               |                |                                    |         |      |
|     |                         |                 |       |                          |                               |                |                                    |         |      |
|     |                         |                 |       |                          |                               |                |                                    |         |      |
|     |                         |                 |       |                          |                               |                |                                    |         |      |
|     |                         |                 |       |                          |                               |                |                                    |         |      |
|     |                         |                 |       |                          |                               |                |                                    |         |      |
|     |                         |                 |       |                          |                               |                |                                    |         |      |
|     |                         |                 |       |                          |                               |                |                                    |         |      |
|     |                         |                 |       |                          |                               |                |                                    |         |      |

| Изм. | Лист | № докум. | Подпись | Дата |
|------|------|----------|---------|------|

61